# **Nonlinear Vibrations of Aerospace Structures**

#### Tutorial 01

Introduction to NI2D

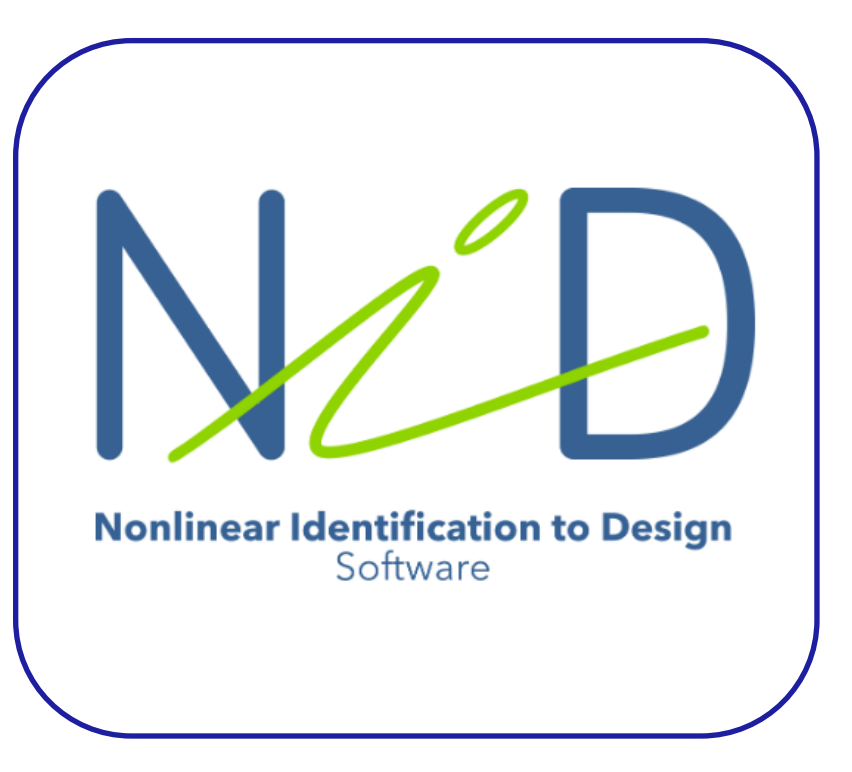

**T01 Nonlinear Vibrations Course at ULiège** 

Check www.nolisys.com

You'll get free access to the NI2D software.

Matlab environment; stand alone .exe.

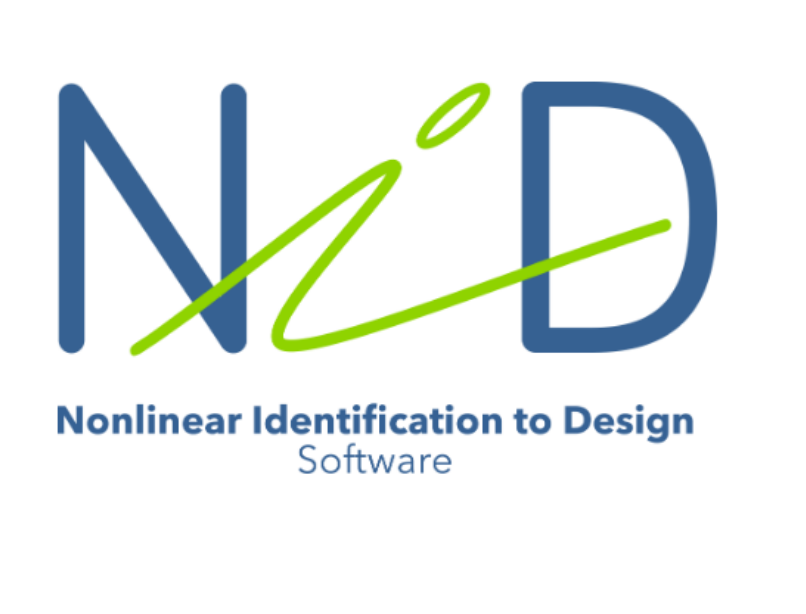

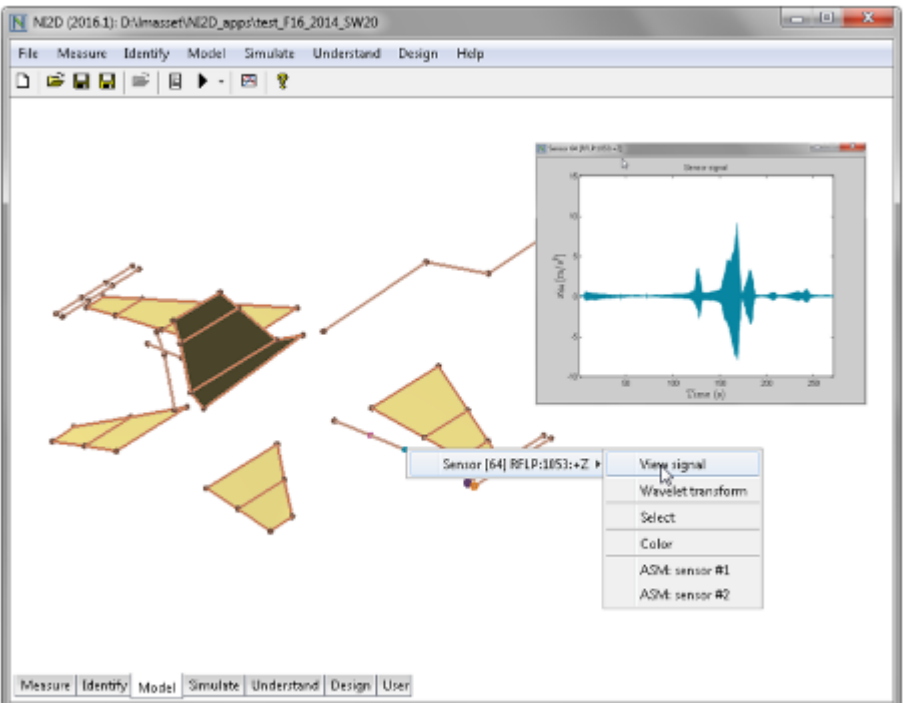

# NI2D Philosophy

Nonlinear Identification to Design

- A prototype of the structure is available:
- $\rightarrow$  Test it, identify the nonlinearities and upgrade the linear FEM.
- A priori knowledge about the nonlinearities is available:
- $\rightarrow$  Load the linear FEM into NI2D and implement the nonlinearities using NI2D elements library.

#### How To Read the Slides

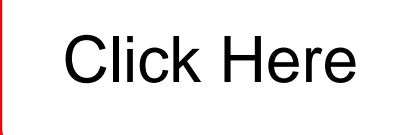

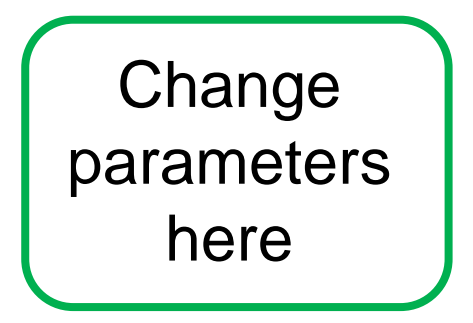

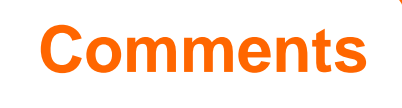

Launch NI2D and activate your license under *Preferences* ...

| File Model Identify Simulate Understa | and Design User Help              |                              |
|---------------------------------------|-----------------------------------|------------------------------|
|                                       | 4 ▶ ≜                             | ▲ ▼ ₹ II ■                   |
|                                       |                                   |                              |
| NI2D: Preferences                     |                                   | - 🗆 X                        |
| Default user folder                   |                                   | <b>1</b>                     |
| 2 License                             | C:\Users\Jennifer Dietrich\Docume | ents\PhD\NI2D\cours_NI 🖆 🗙 👁 |
| Favourite FE software                 | : 💿 none 🔿 Nastran                | ◯ Samcef                     |
| FE software binaries PATH             | :                                 | <b>&gt;</b>                  |
| FE analysis folder                    |                                   | i 🖉 🗙                        |
| Open last model on startup            | ✓ Use updating message            | Auto-save                    |
| Other settings                        | Apply                             | Cancel                       |

#### Create a New Model

| File | Model Id          | lentify  | Simulate (     | Jnderstand D         | esign l                | User Help             |         |                           |              |                            |   |
|------|-------------------|----------|----------------|----------------------|------------------------|-----------------------|---------|---------------------------|--------------|----------------------------|---|
| D    | i 🛛 🖓 🖓           | Ē        | E 🕨 - E        | 3 ?                  |                        |                       | ≜ ▲     | ≂ ₹ I                     |              |                            | Ħ |
|      | NI2D: N           | New mod  | del            |                      |                        |                       |         |                           | _            |                            |   |
|      | User mode         | ls Sprin | ig/mass syste  | em MCK matri         | ces Finit              | te element r          | nodel [ | AQ model                  | Measu        | ired signals               |   |
|      | Existing<br>model | L        | umped<br>model | FE<br>Mode<br>(.mat) | sses:<br>Aass:         | FE<br>Model<br>(.mat) | M       | easured<br>Data<br>(.uff) | ۲g           | Measured<br>Data<br>(.mat) |   |
|      |                   |          |                | Linear o             | lamping:<br>stiffness: |                       | 0.1     |                           | N.s/r<br>N/m | n                          |   |
|      |                   |          | . and          | d chc                | OS                     | е ус                  | our     | inpu                      | ıt           |                            |   |
|      |                   |          |                |                      |                        |                       |         |                           |              |                            |   |
|      |                   |          | Continue       | >                    |                        |                       |         | Abort                     |              |                            |   |

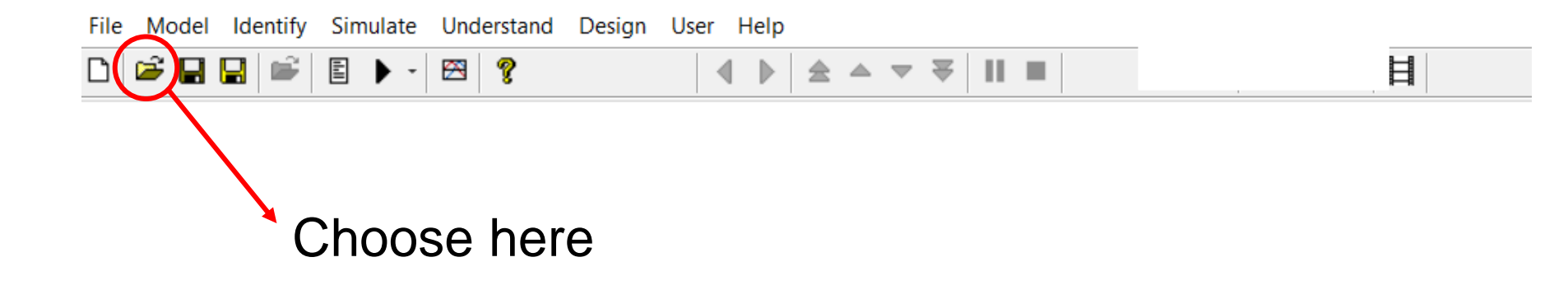

#### The Different Solvers

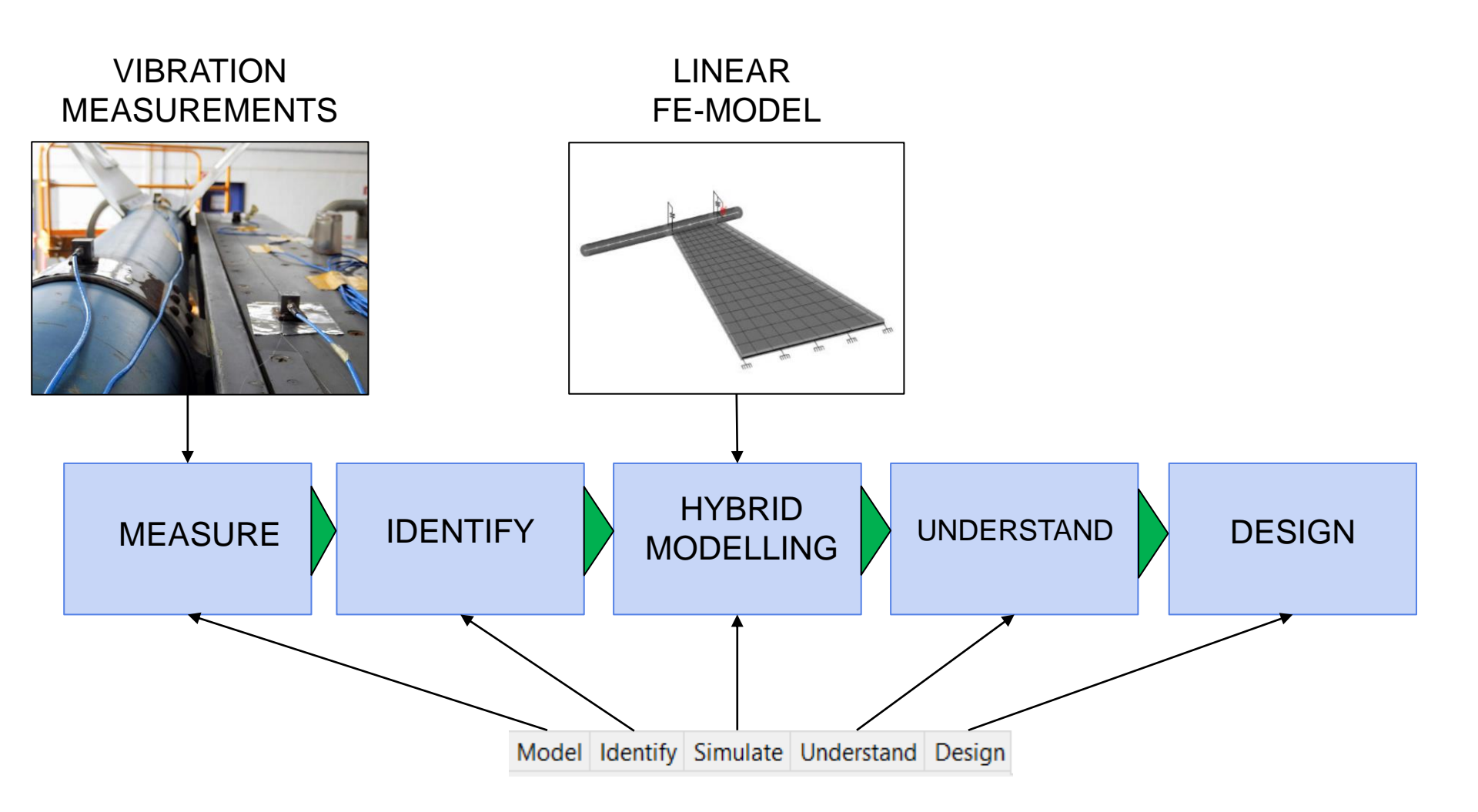

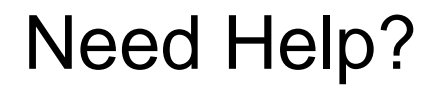

| File M               | 1odel Identify Si                                     | mulate Understand Design User Help                                                                                                    |                    | -                             |
|----------------------|-------------------------------------------------------|----------------------------------------------------------------------------------------------------|--------------------|-------------------------------|
|                      | NI2D help<br>mouse-wheel<br>control+mouse-wheel       | Zoom in/out on 3D graphics (forward=zoom in, backward=zoom in/out on 2D graphics (forward=zoom in, backward=zoom in, backward=zoom in, bac | You find<br>docume | the software<br>entation here |
|                      | mouse-right<br>control+mouse-left<br>shift+mouse-left | Menus on tab background and model elements<br>Add element between masses<br>Enable/disable elements                                                                                                    |                    |                               |
|                      | alt+mouse-left<br>double+mouse-left<br>f2             | Select/unselect masses<br>Edit element or mass<br>Send graphic to Windows clipboard                                                                                                    |                    |                               |
|                      | f3<br>f4<br>f5                                        | Send graphic to image file (automatic choice)<br>Clone current NI2D window<br>Run selected solver                                                                                                    |                    |                               |
| _                    | f7<br>f8<br>f12                                       | Add to report (automatic choice)<br>Add to report (editing title/comments)<br>Result manager                                                                                                    |                    |                               |
|                      | escape<br>tab                                         | Reset window<br>Last two results displayed                                                                                                    |                    |                               |
|                      | %<br>control+c                                        | NI2D command prompt<br>Copy curve in NI2D clipboard<br>Reset 2D zoom                                                                                                    |                    |                               |
|                      | 0<br>U                                                | Reset initial conditions<br>User colors for selected masses                                                                                                    |                    |                               |
| The help menu is ada | apted to                                              | each tab                                                                                                    |                    |                               |
| Model                | control+v<br>Identify Simulate                        | Select and paste settings (model, views, parameters) Understand Design User                                                                                                    |                    |                               |

# Launch Your First Numerical Simulation

### Consider a Thin Short Beam ...

#### ... connected to a cantilever beam (ECL benchmark)

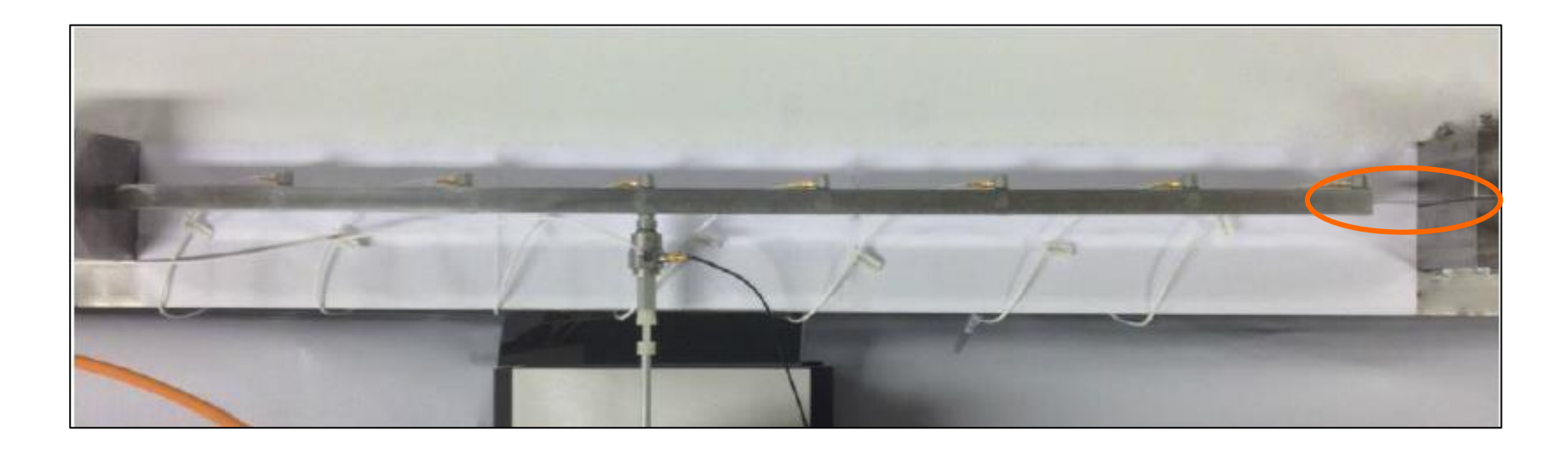

Linear model identified at low level (31 Hz, 0.12%):

 $0.289\ddot{x} + 0.1357\dot{x} + 11009x = F\sin\omega t$ 

## Create a New Model: 1 DOF Linear Oscillator

| File Model Identify Simula  | te Understand Design   | User Help                 |                  |
|-----------------------------|------------------------|---------------------------|------------------|
| 🗅 🎽 🖬 🖬 🚔 🖺 🕨               | - 🖾 🢡                  |                           | F    =           |
|                             |                        |                           |                  |
| NI2D: New model             |                        |                           | – 🗆 🗙            |
| User models Spring/mass sys | tem MCK matrices Finit | e element model DAQ model | Measured signals |
|                             | Number of masses:      | 1                         |                  |
|                             | Mass:                  | 0.289                     | Kg               |
|                             | Linear damping:        | 0.1357                    | N.s/m            |
|                             | Linear stiffness:      | 11009                     | N/m              |
|                             |                        |                           |                  |
|                             |                        |                           |                  |
|                             |                        |                           |                  |
|                             |                        |                           |                  |
|                             |                        |                           |                  |
| Continu                     | e >                    | Abort                     |                  |

#### You Can Change the Coefficients Anytime ...

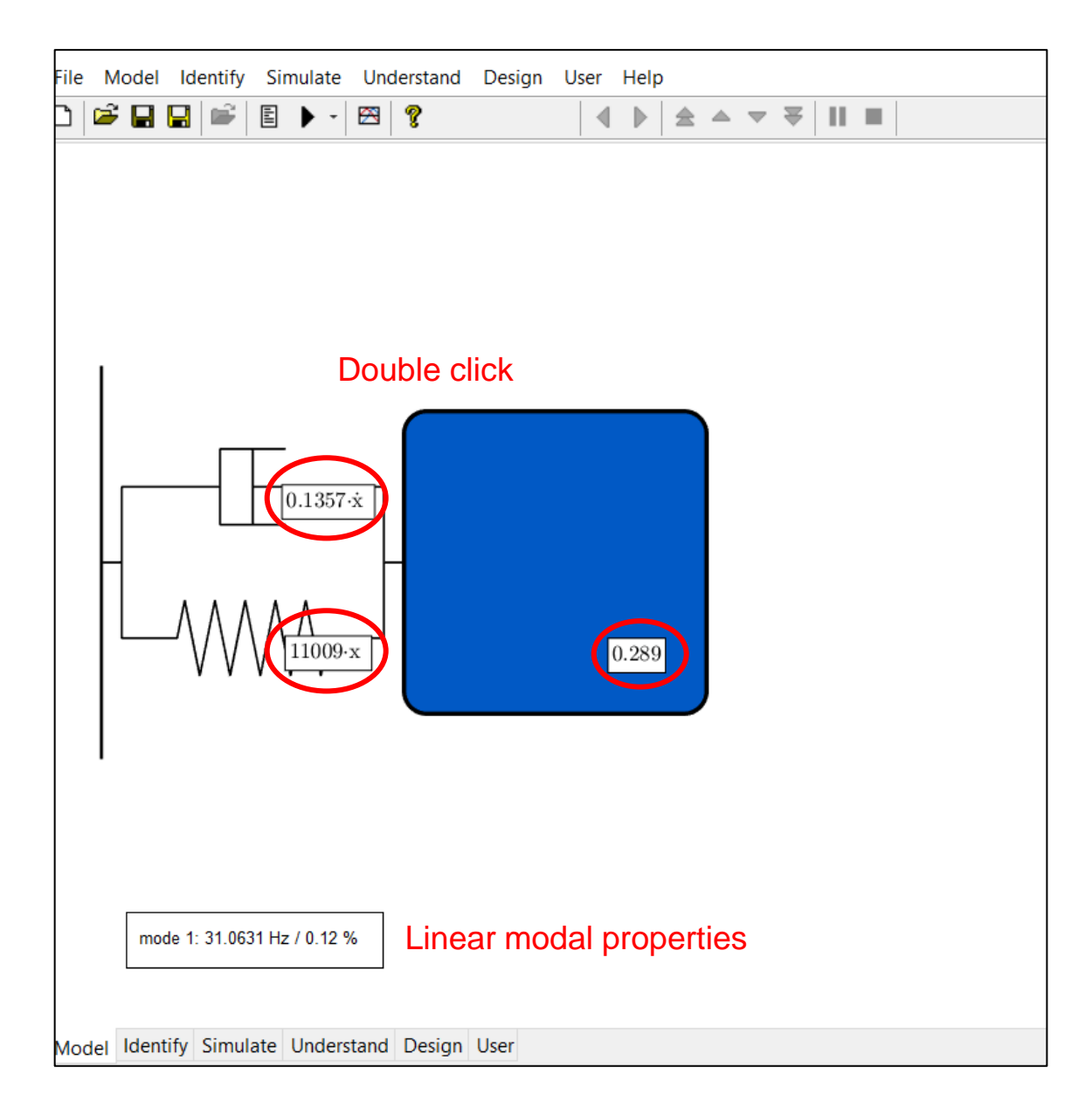

## Add an External Force

| File      | Model    | Identify     | Simulate  | Understand                         | Design                                          | User                                                 | Help                                                            |        |                                                                                                    |              |   |                  |       |  |
|-----------|----------|--------------|-----------|------------------------------------|-------------------------------------------------|------------------------------------------------------|-----------------------------------------------------------------|--------|----------------------------------------------------------------------------------------------------|--------------|---|------------------|-------|--|
| $\square$ | 🖻 🔒      |              |           | 🕾 🢡                                |                                                 |                                                      |                                                                 | ₹      | ▲ ▼                                                                                                 | ₩            | Ш |                  |       |  |
|           |          | [            | 0.1357    | •x<br>External force<br>Sine Sweep | Doub<br>on dof n°<br>Pandom<br>Startii<br>Endii | DIE Cl<br>1<br>User<br>ng freque<br>Sweep<br>Sweep s | →<br>iick<br>Measu<br>tude:<br>ency:<br>rate:<br>style:<br>Noum | sin(2· | <ul> <li>π·t)</li> <li>0.</li> <li>3</li> <li>4</li> <li>0.</li> <li>same ar</li> <li>5)</li> </ul> | 06<br>0<br>5 |   | N<br>Hz<br>Hz/mi | n e t |  |
|           | mo       | de 1: 31.063 | 81 Hz /   | Apply                              |                                                 |                                                      | Newm                                                            | ark (F | 5)                                                                                                  |              |   | Cance            |       |  |
| Mod       | lel Iden | tify Simul   | ate Under | stand Design                       | User                                            |                                                      |                                                                 |        |                                                                                                    |              |   |                  |       |  |

#### The Final Linear Model

| File | Model    | Identify    | Simu    | ulate            | Understand  | Design | User | Help              |       |     |  |  |
|------|----------|-------------|---------|------------------|-------------|--------|------|-------------------|-------|-----|--|--|
| Ľ    | i 🖉 🚔    |             |         | • •              | 🕾 🤶         |        | •    |                   |       | ▼ ₹ |  |  |
|      |          | [           |         | 1357-:<br>1009-> | ×           |        |      | -> sine:<br>0.289 | sweet | •   |  |  |
|      | mo       | de 1: 31.06 | 31 Hz / | 0.12 %           | 5           |        |      |                   |       |     |  |  |
|      |          |             |         |                  |             |        |      |                   |       |     |  |  |
| Мо   | del Iden | tify Simu   | ate U   | nderst           | tand Desigr | User   |      |                   |       |     |  |  |

### Calculate the Time Response with Newmark

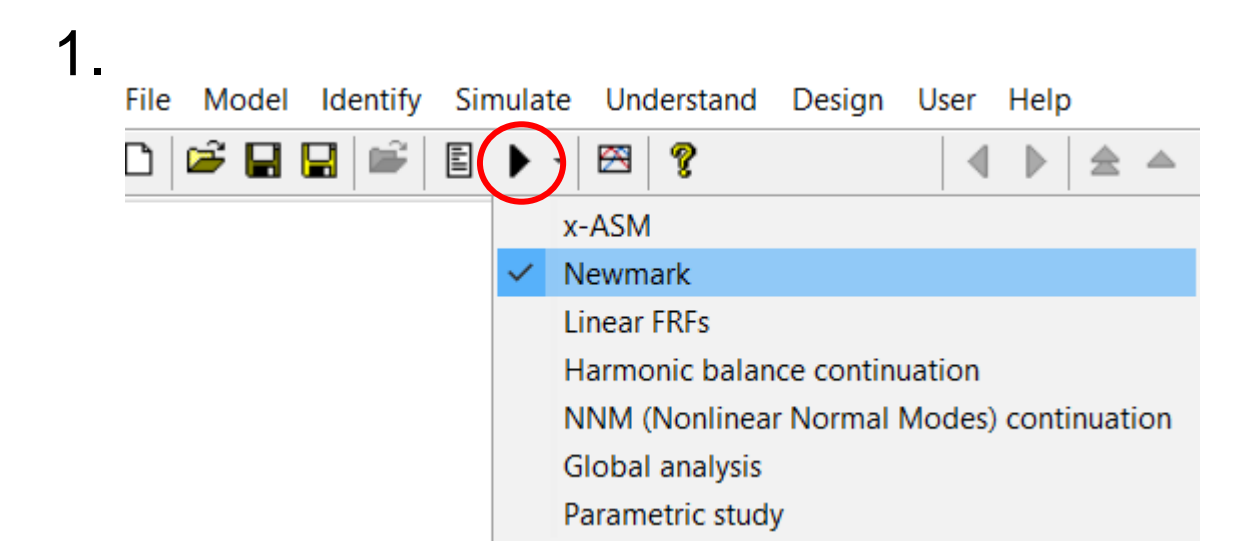

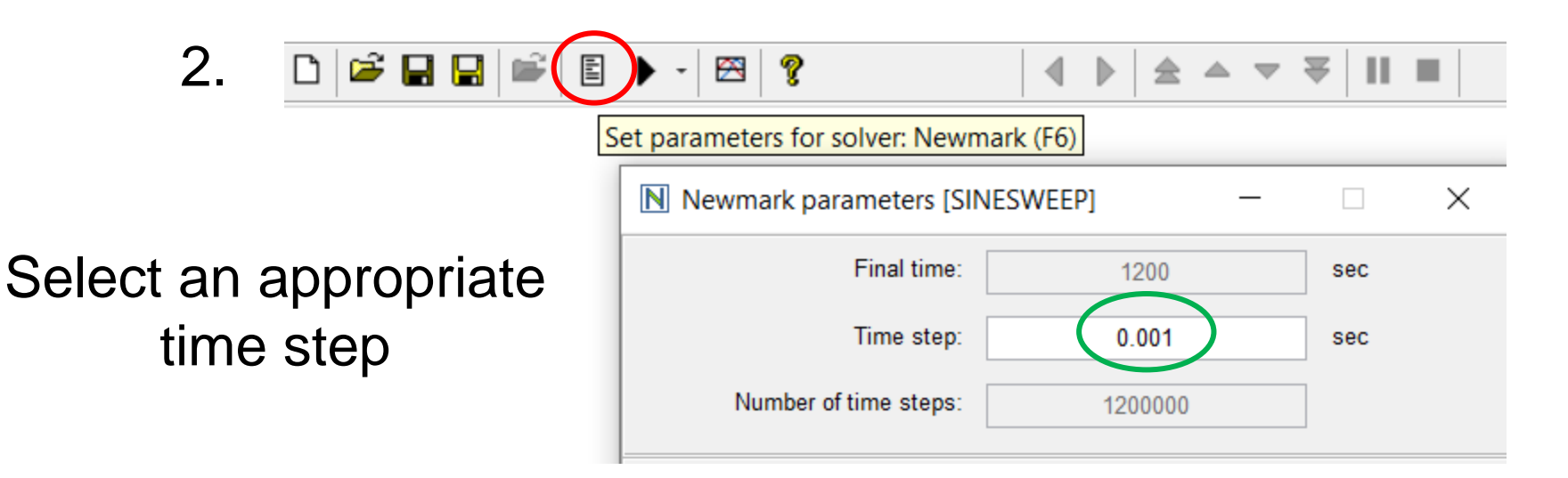

# How to Choose the Right Sampling Frequency?

|                                                |                        |                          |                           | Accur                             | acy                        |
|------------------------------------------------|------------------------|--------------------------|---------------------------|-----------------------------------|----------------------------|
|                                                |                        |                          | <b>Stability</b><br>limit | Amplitude<br>error                | Periodicity<br>error       |
| Algorithm                                      | γ                      | β                        | ωh                        | $\rho - 1$                        | $\frac{\Delta T}{T}$       |
| Purely explicit                                | 0                      | 0                        | 0                         | $\frac{\omega^2 h^2}{4}$          | _                          |
| Central difference                             | $\frac{1}{2}$          | 0                        | 2                         | 0                                 | $-\frac{\omega^2 h^2}{24}$ |
| Fox & Goodwin                                  | $\frac{1}{2}$          | $\frac{1}{12}$           | 2.45                      | 0                                 | $O(h^3)$                   |
| Linear acceleration                            | $\frac{1}{2}$          | $\frac{1}{6}$            | 3.46                      | 0                                 | $\frac{\omega^2 h^2}{24}$  |
| Average constant<br>acceleration               | $\frac{1}{2}$          | $\frac{1}{4}$            | œ                         | 0                                 | $\frac{\omega^2 h^2}{12}$  |
| Average constant<br>acceleration<br>(modified) | $\frac{1}{2} + \alpha$ | $\frac{(1+\alpha)^2}{4}$ | œ                         | $\alpha - \frac{\omega^2 h^2}{2}$ | $\frac{\omega^2 h^2}{12}$  |

Now: Run

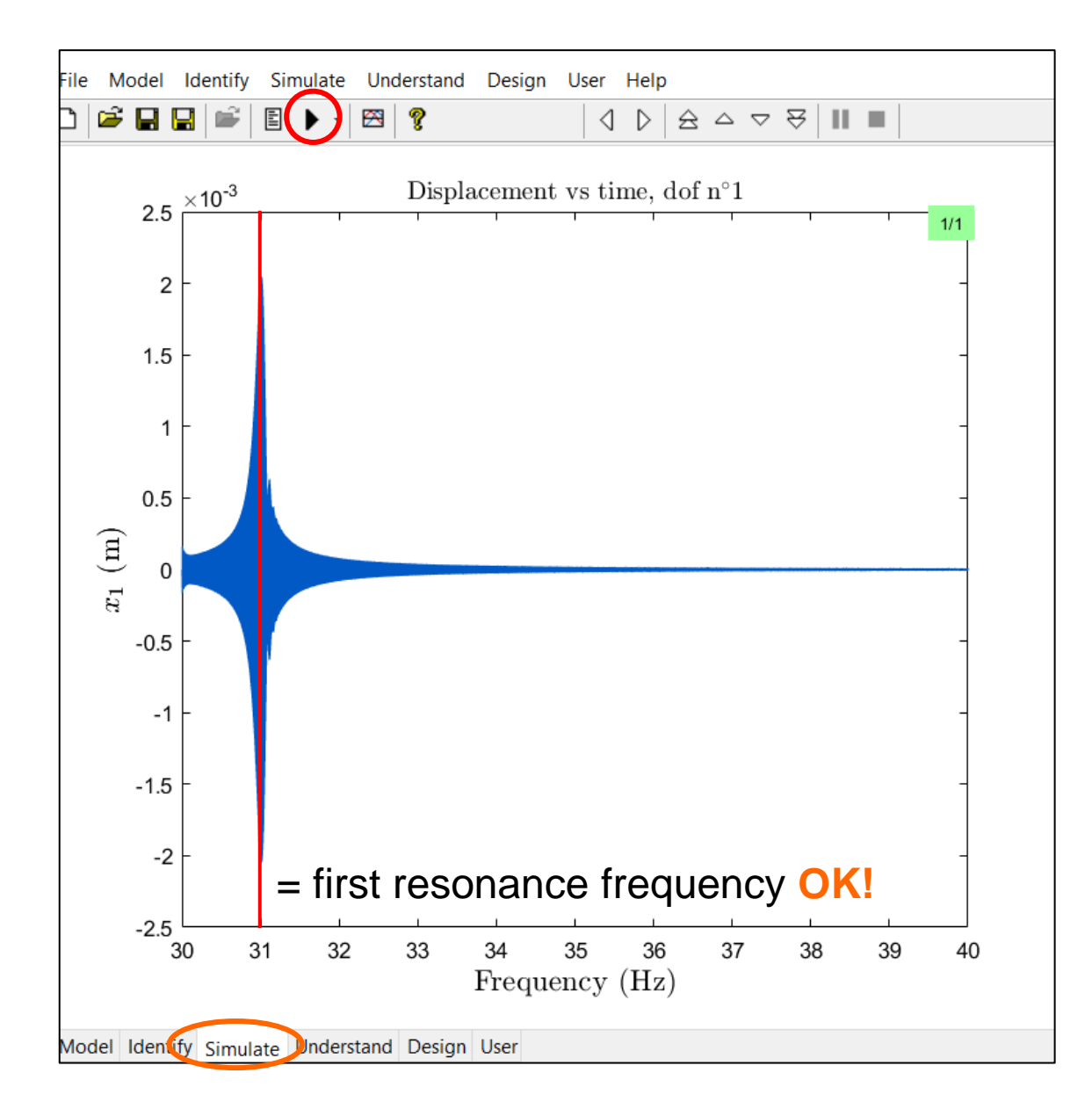

#### Save Your Results in a Curve Stack

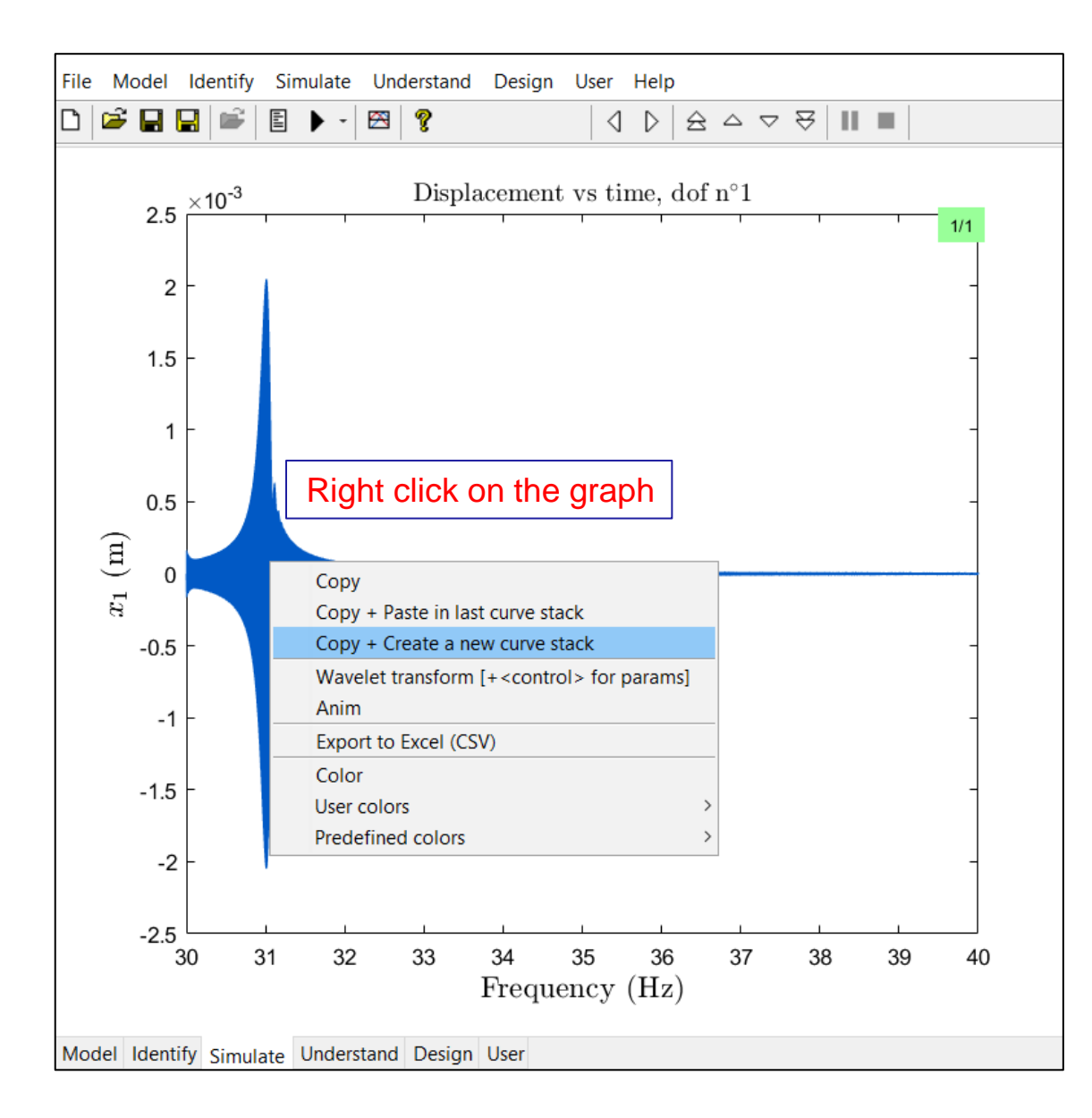

## **Check Your Results Anytime**

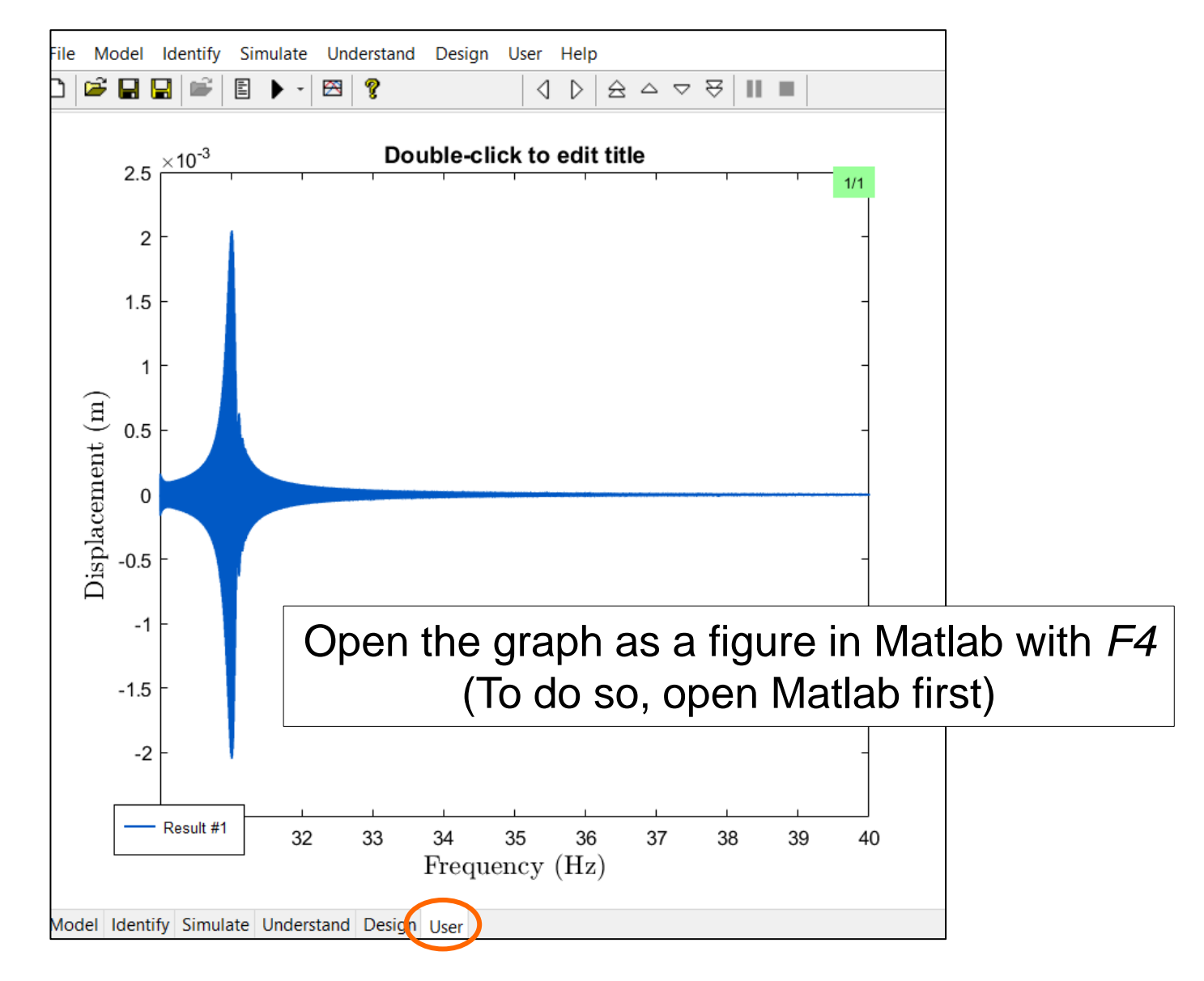

# Frequency Response Functions

#### The Linear Model

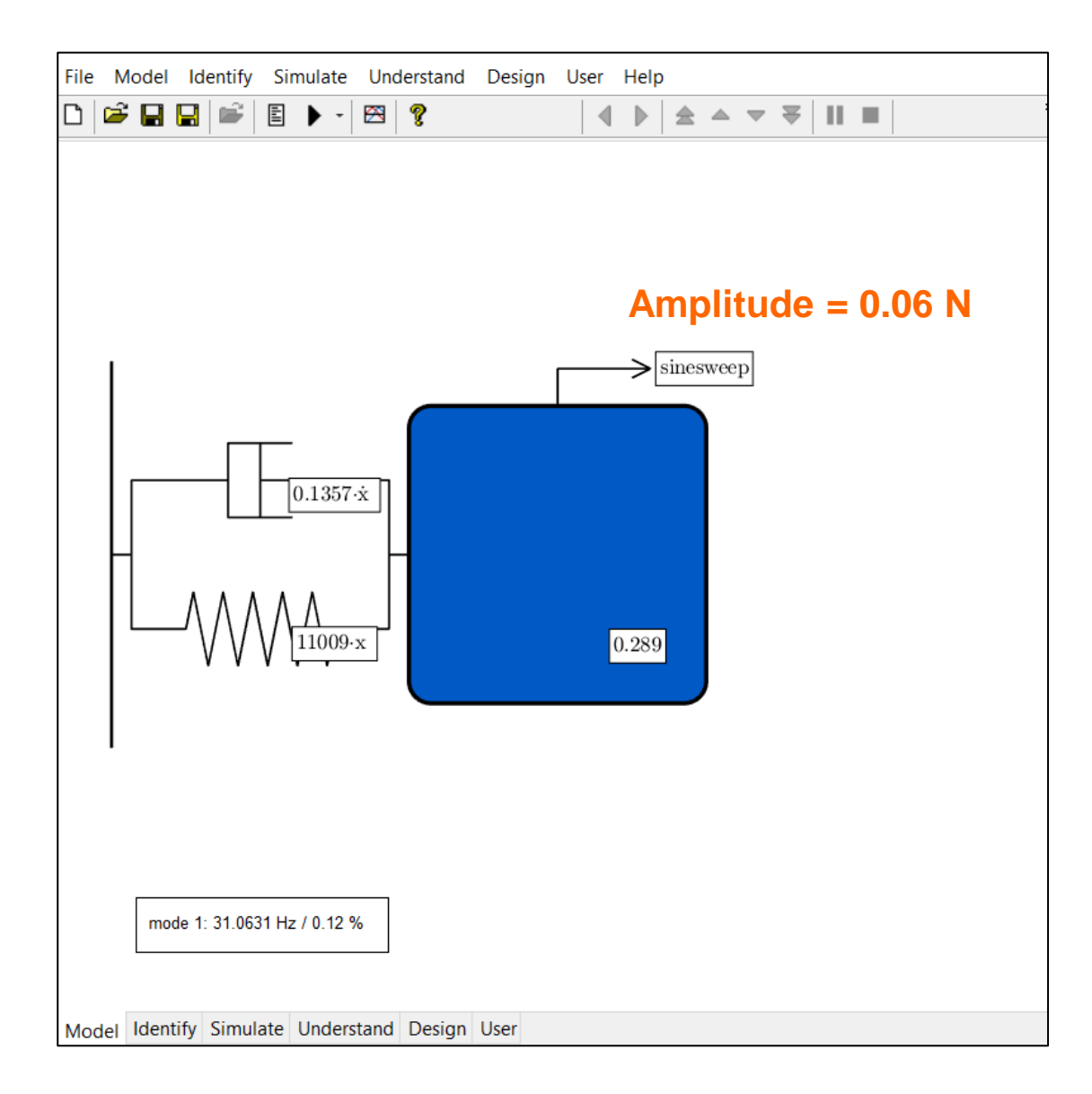

#### Calculate the Linear FRF ...

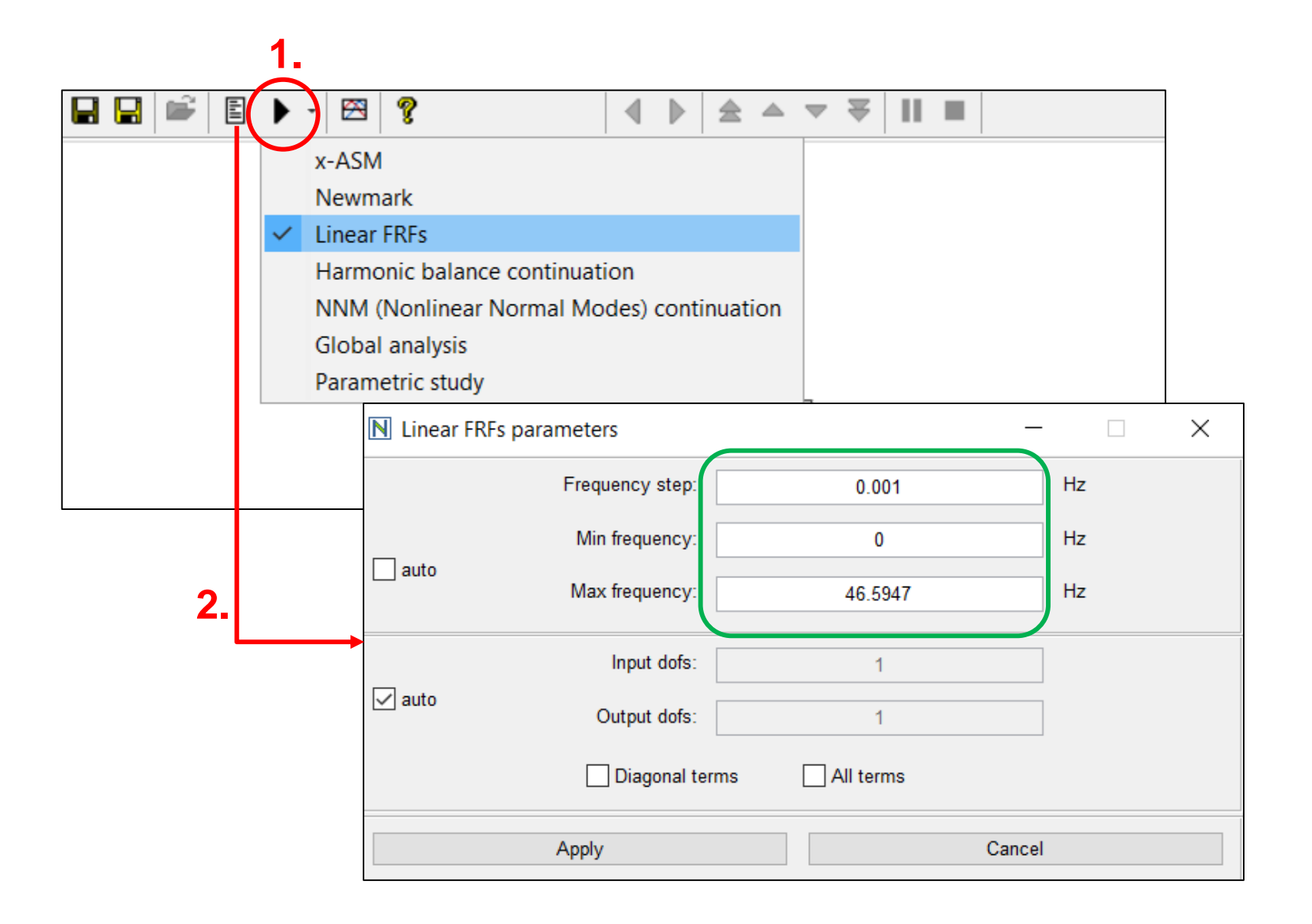

#### And Check the Result

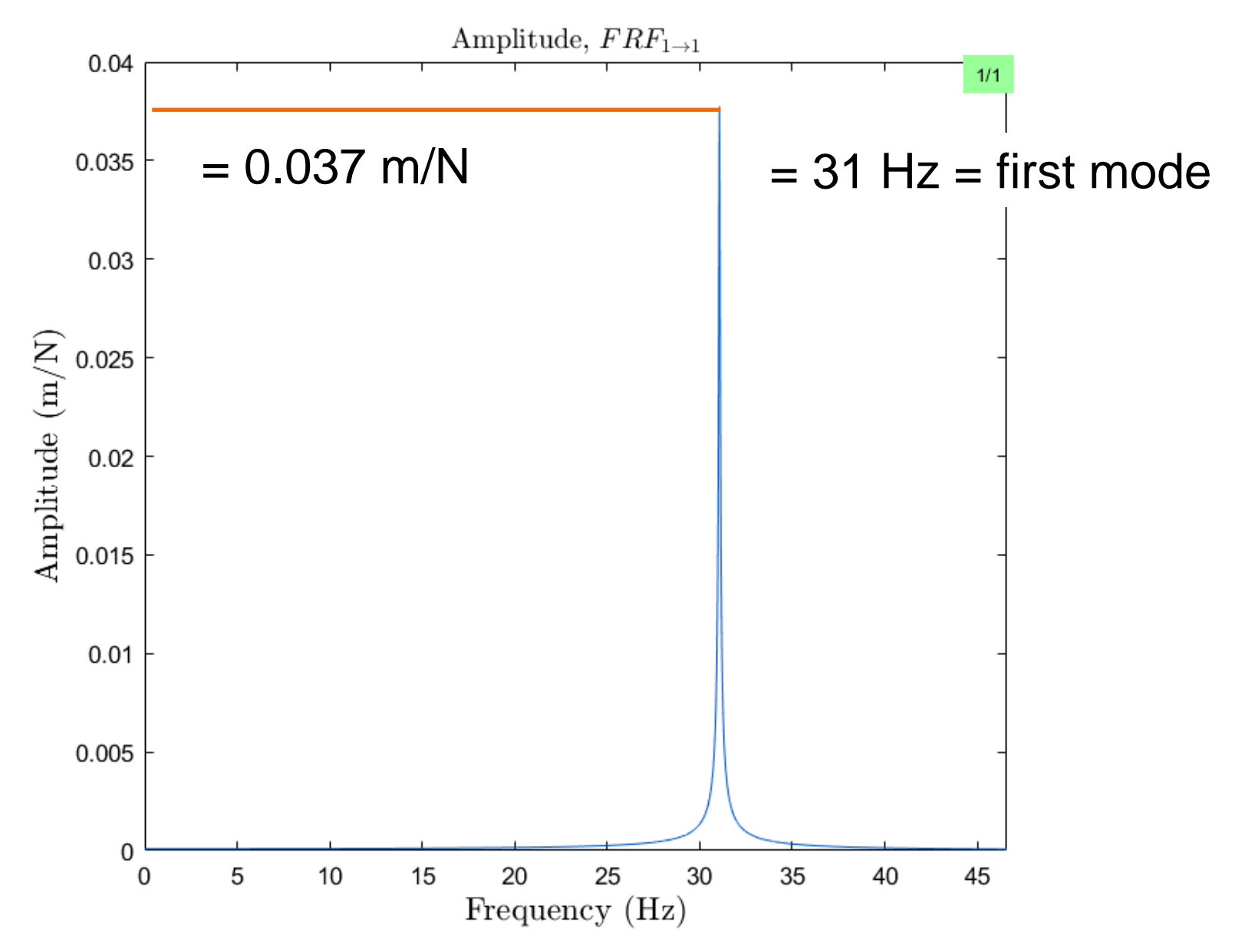

### Compare the Time and the Frequency Response

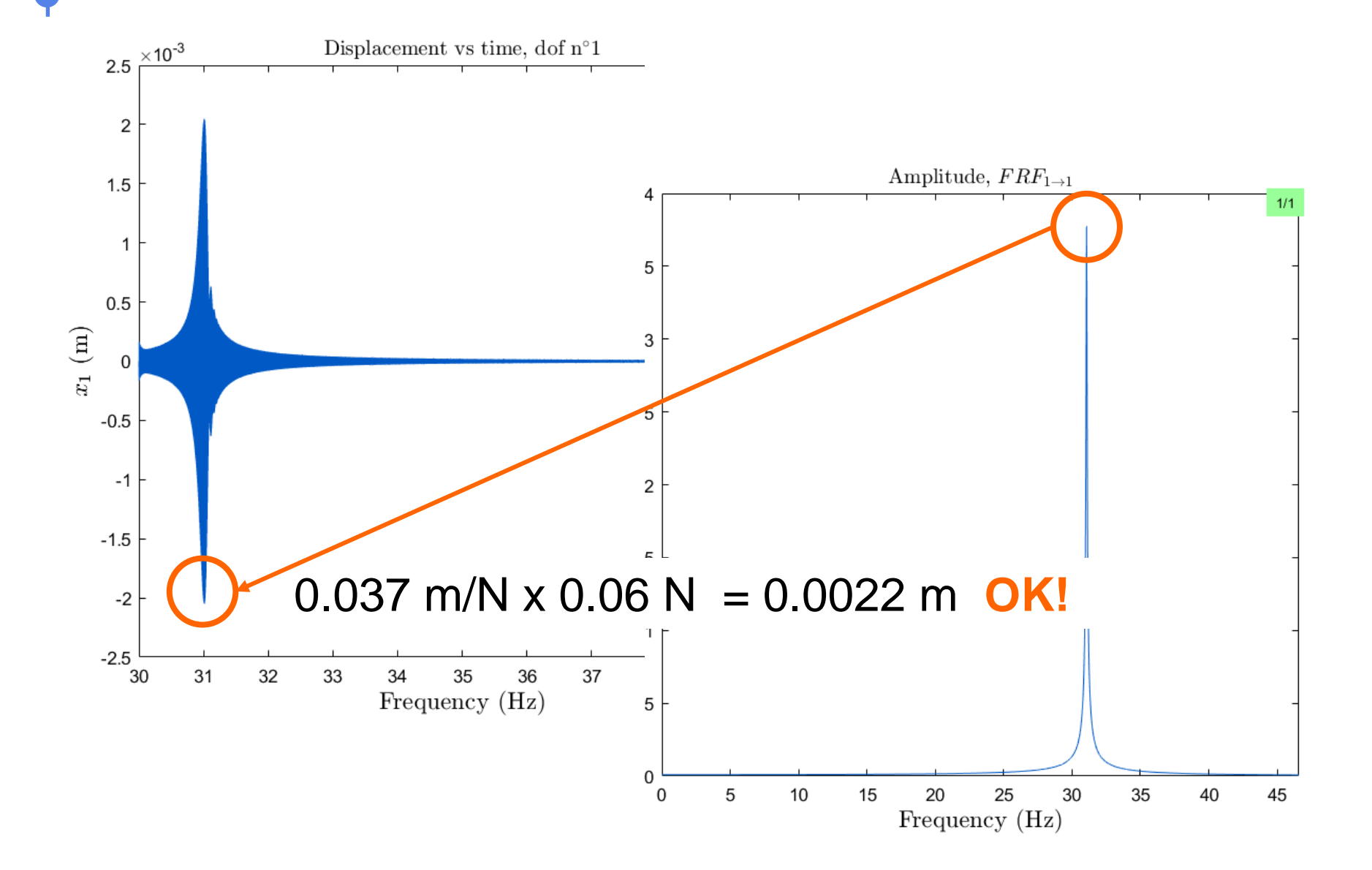

### You Can Tag Your Results (F11) ...

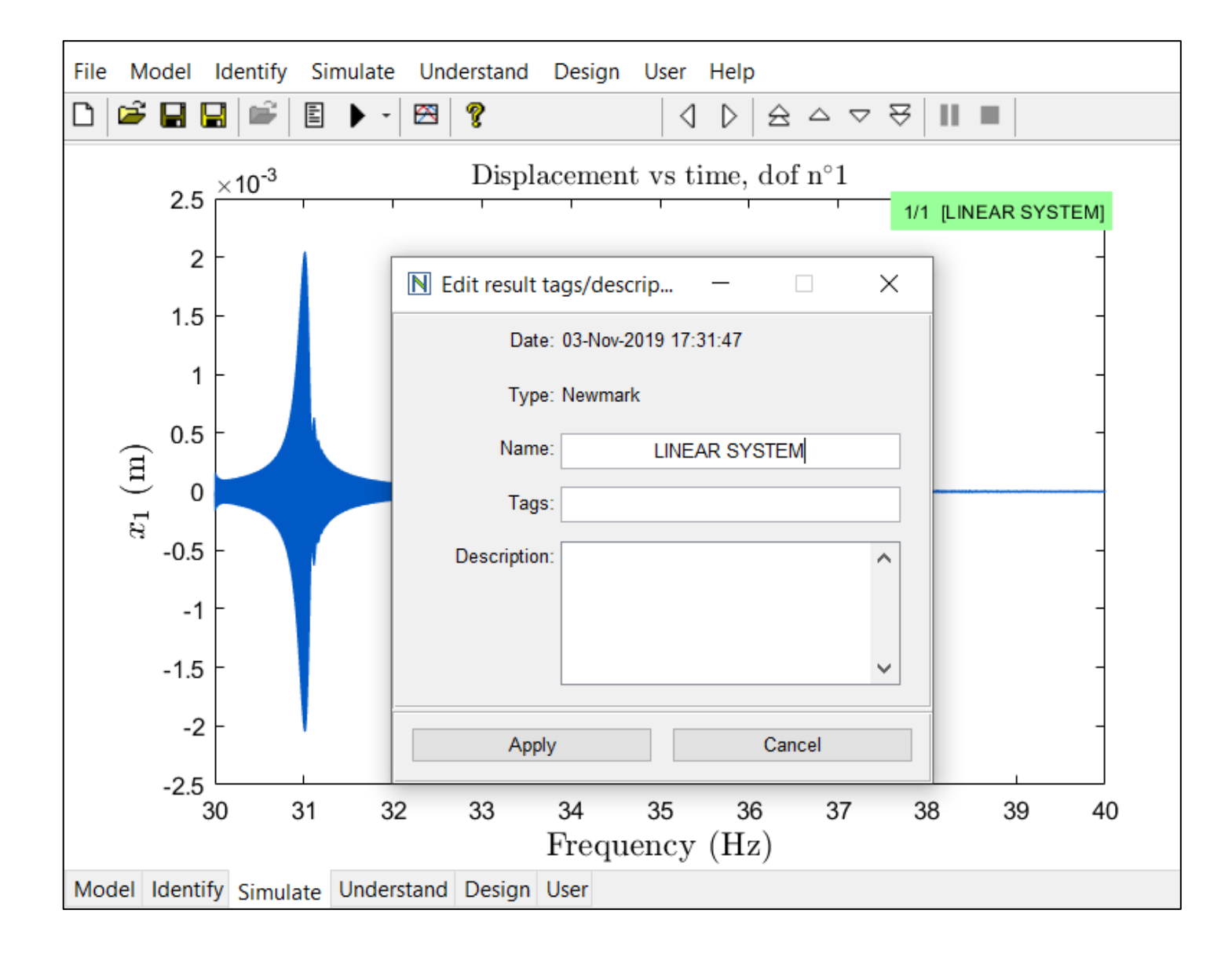

## And Manage All Your Results (F12)

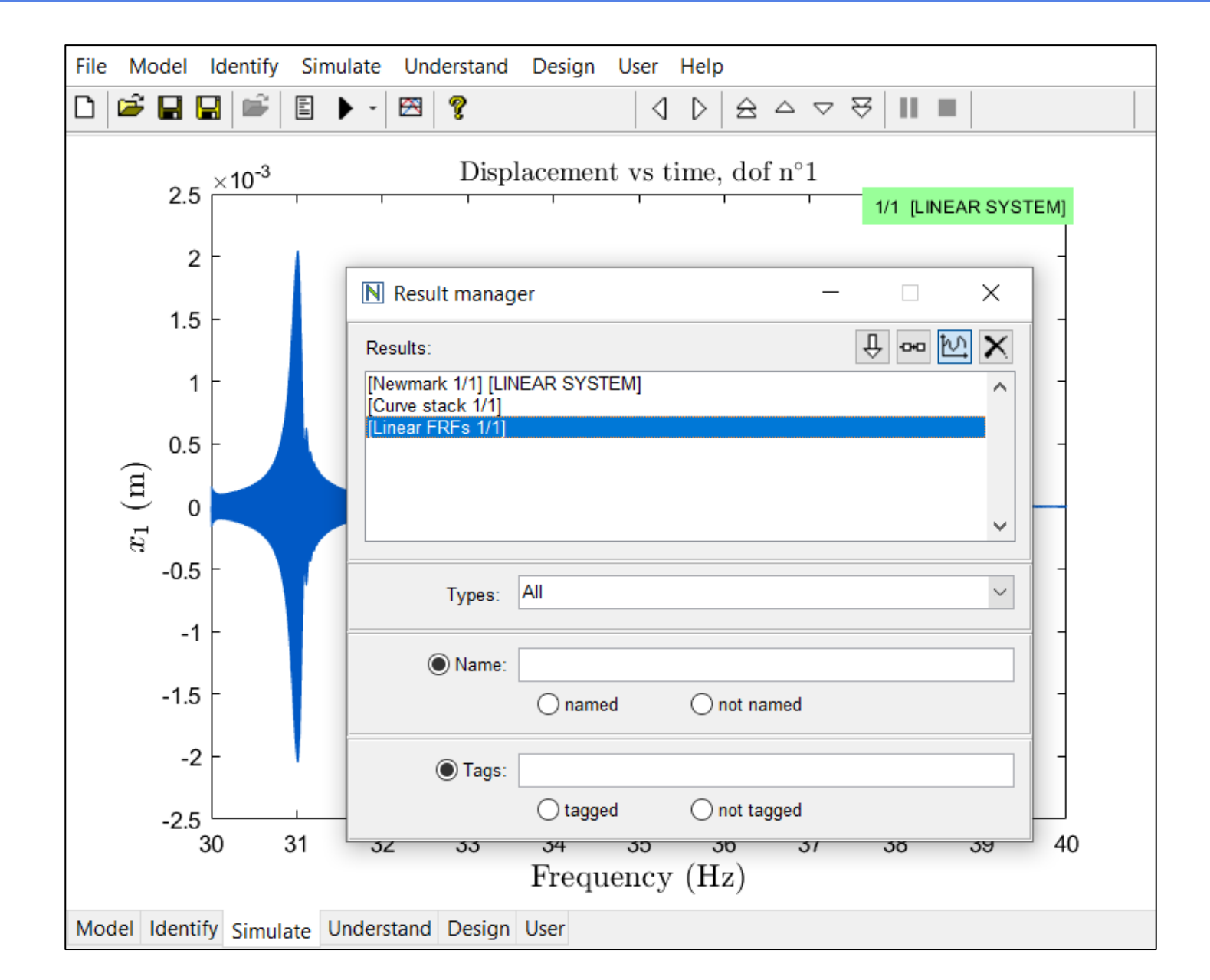

# Launch Your First Nonlinear Simulation

#### Nonlinear Model of the 1<sup>st</sup> Beam Mode

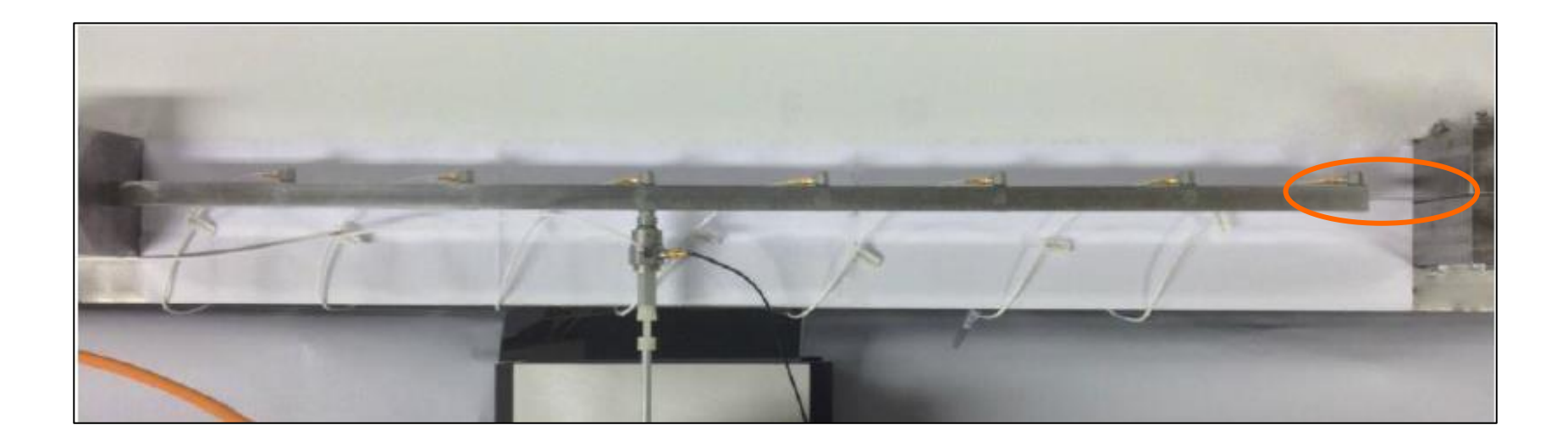

Linear model identified at low level (31 Hz, 0.12%):

 $0.289\ddot{x} + 0.1357\dot{x} + 11009x = F\sin\omega t$ 

Nonlinearity identified at high level:  $2.37 \cdot 10^9 x^3$ 

#### Upgrade the Linear Model from T02 ...

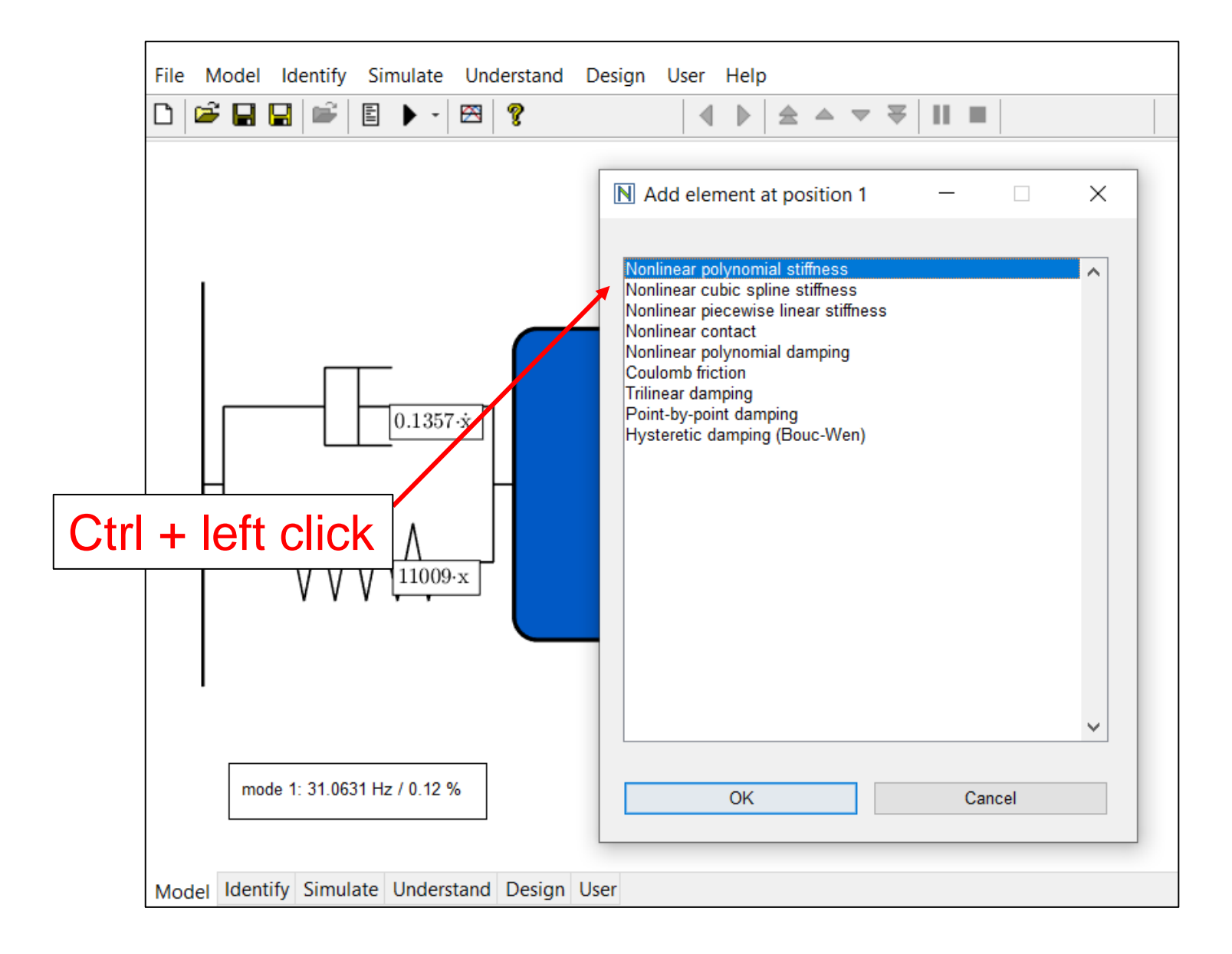

### With a Cubic Spring

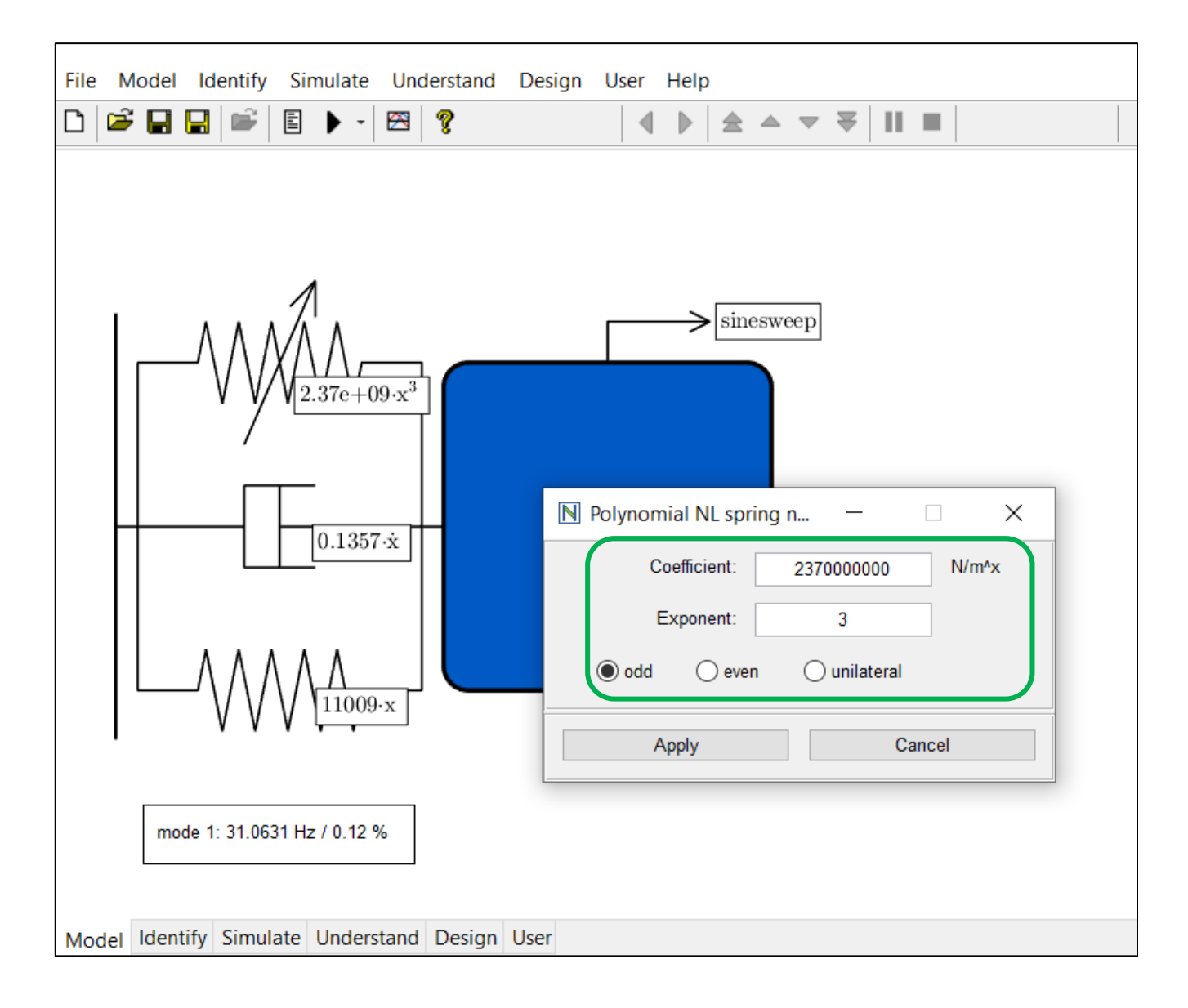

#### Run the Newmark Time Integration Again ...

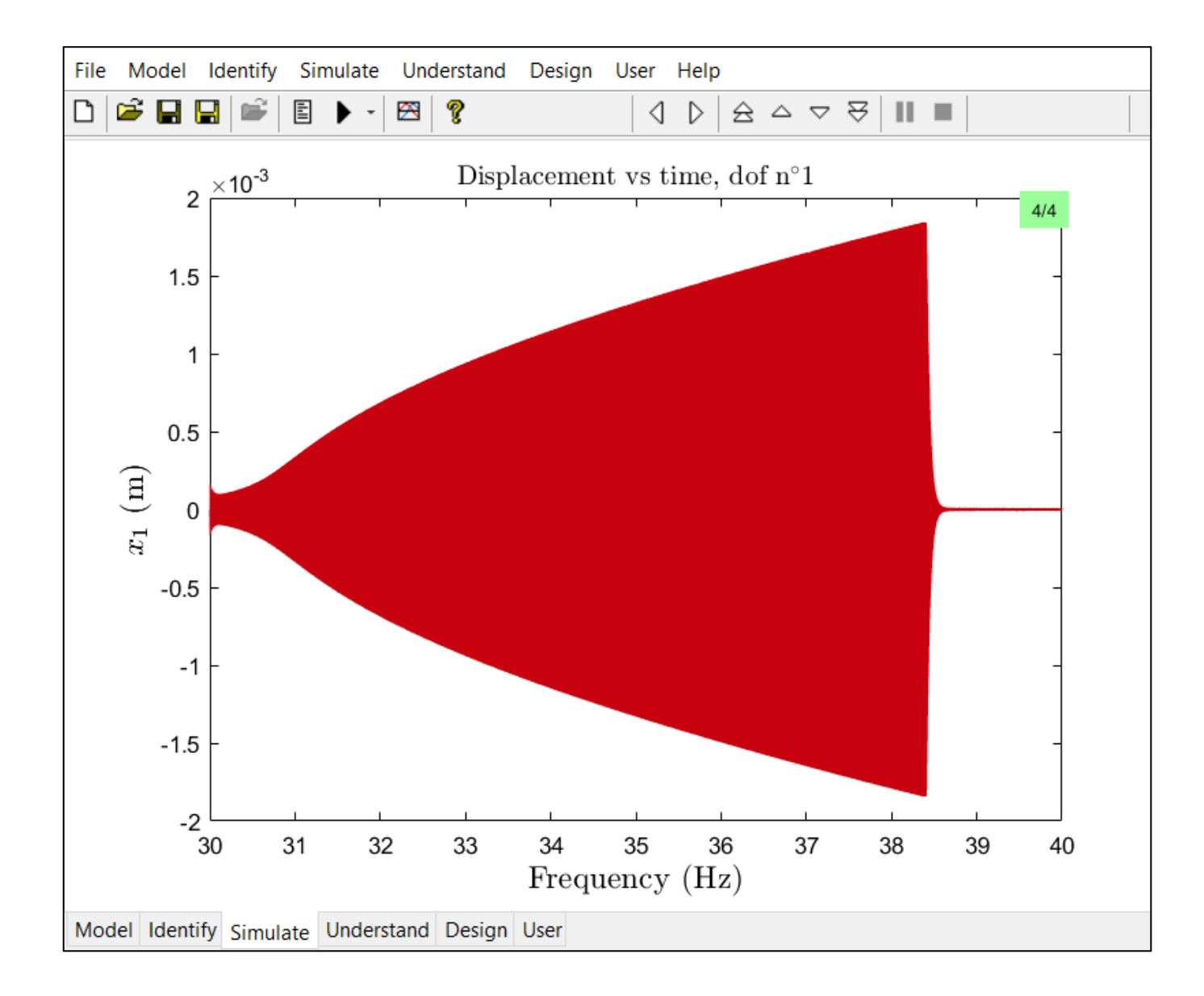

#### And Save Your Results For Comparison

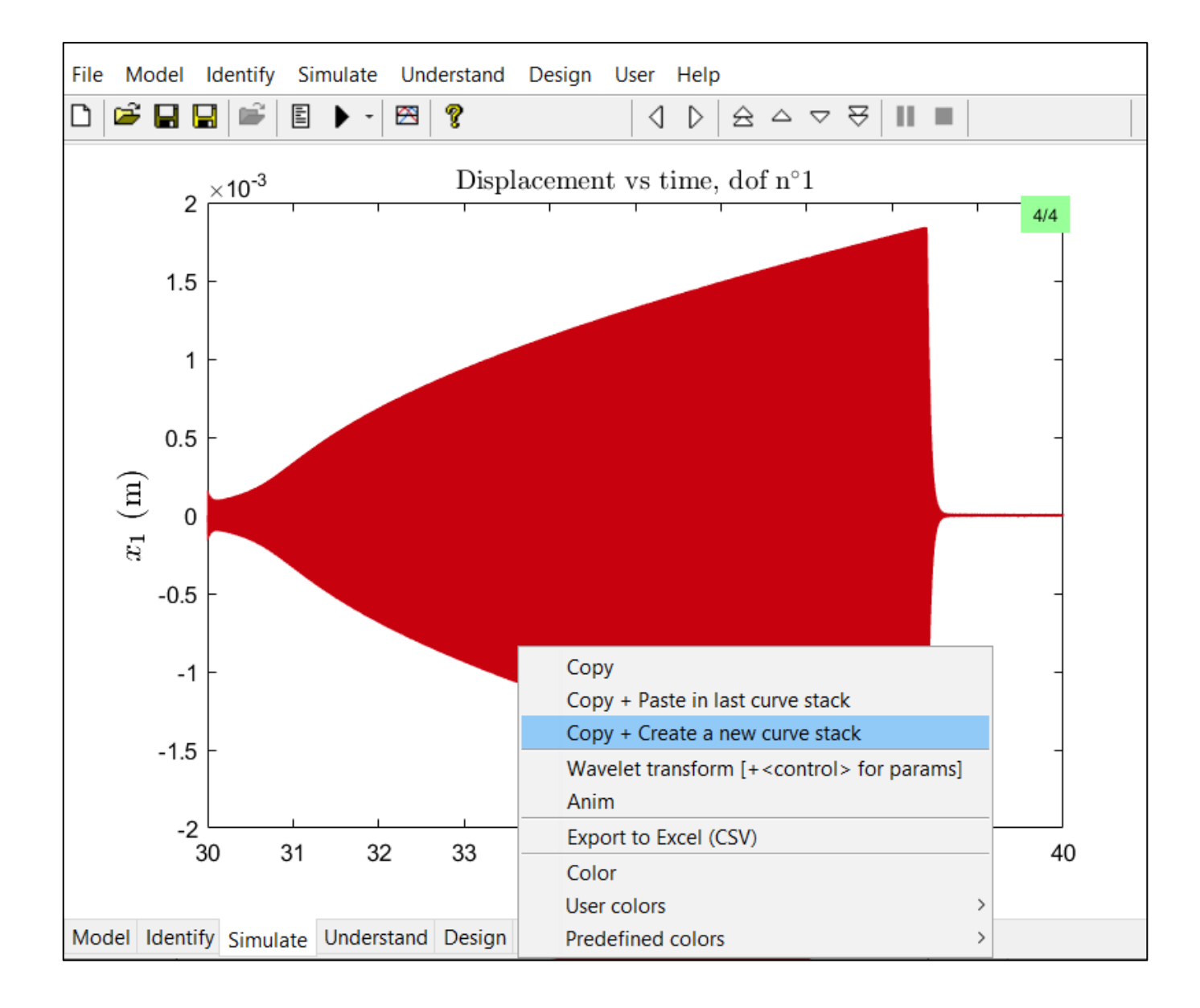

#### You Can Scroll through Previous Results

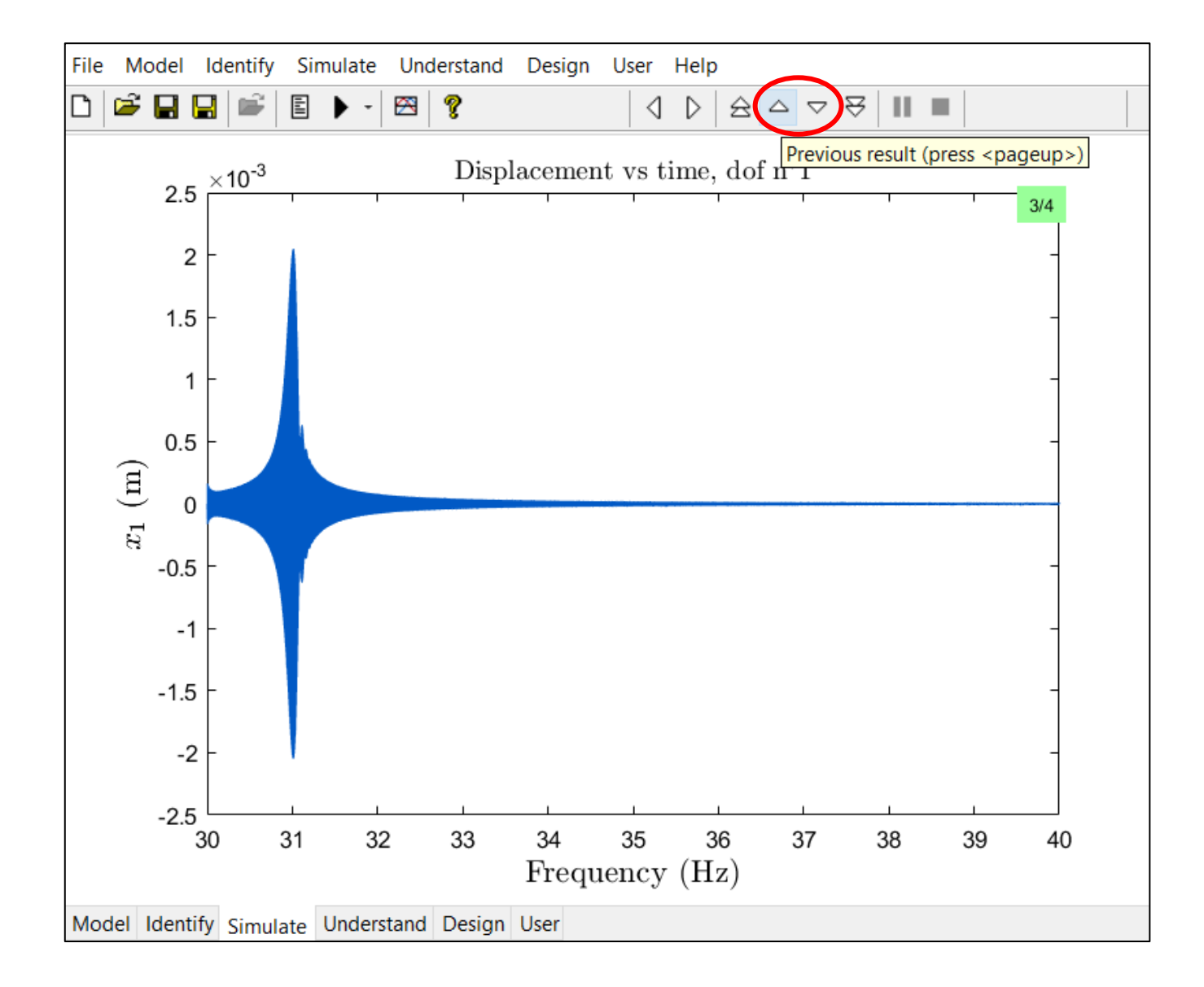

## And Save Different Results in the Same Curve Stack

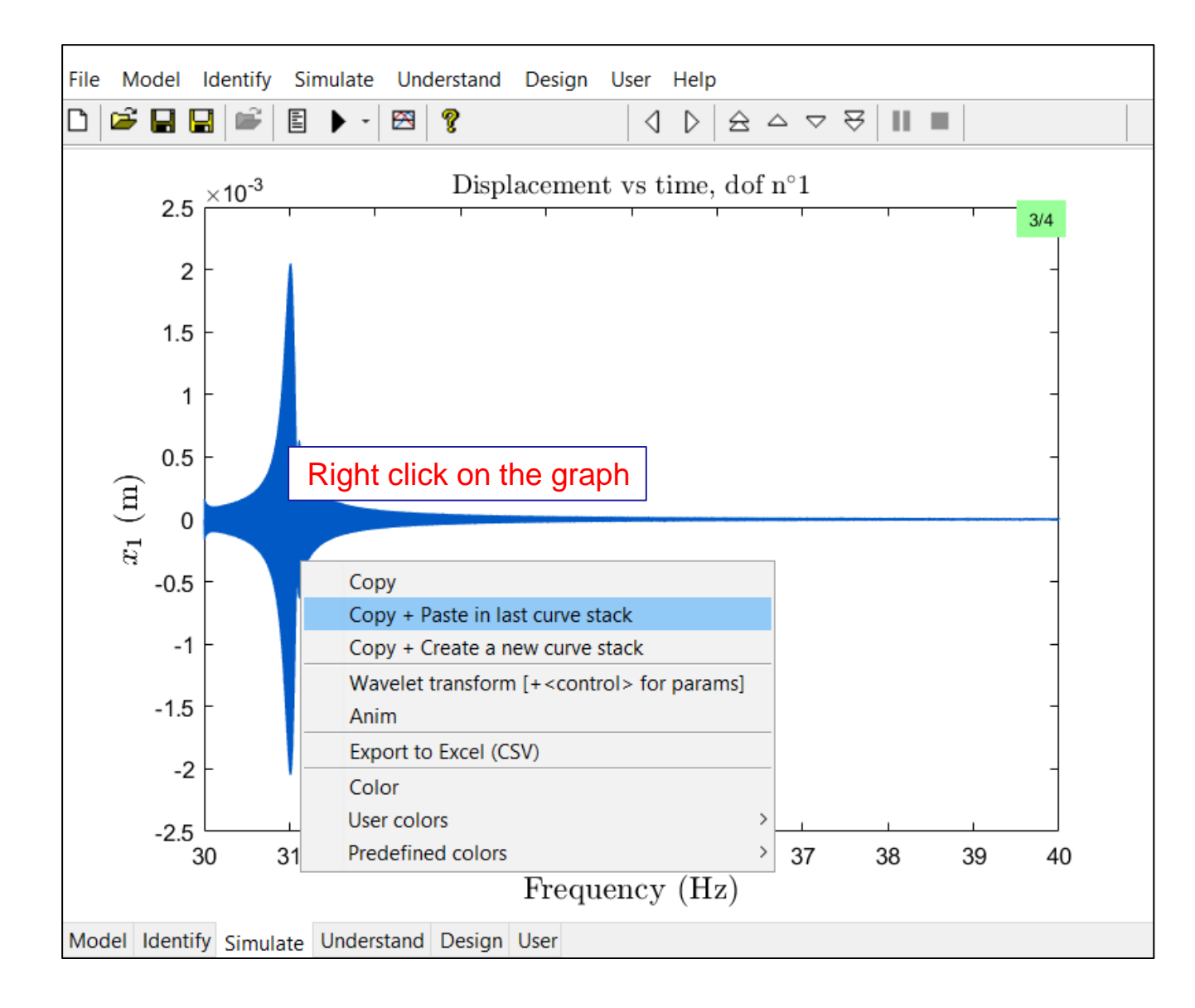

### Rename and Arrange Everything in Your Graph ...

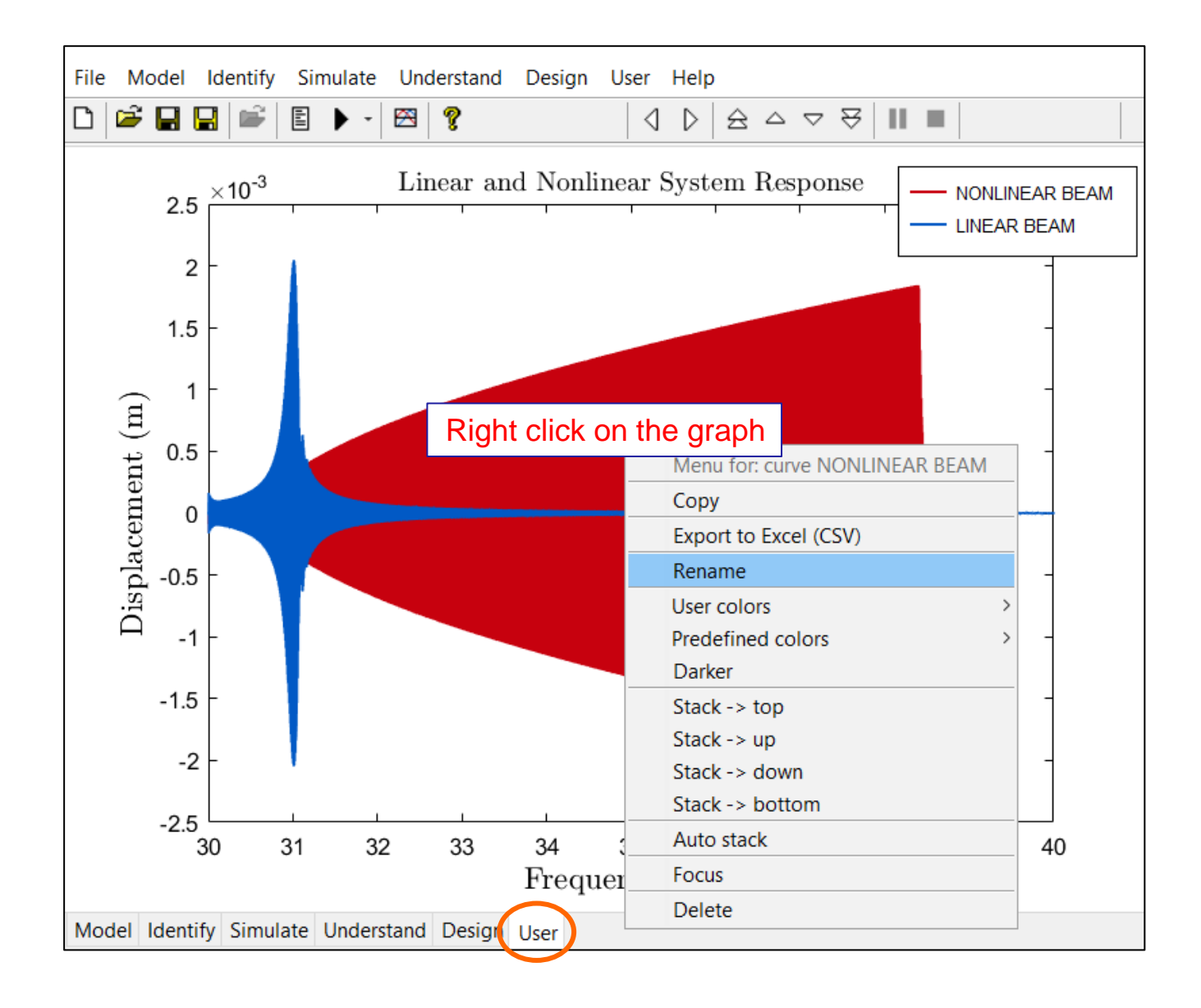

# What can we observe?

#### Nonlinearity Introduces a Fundamental Change

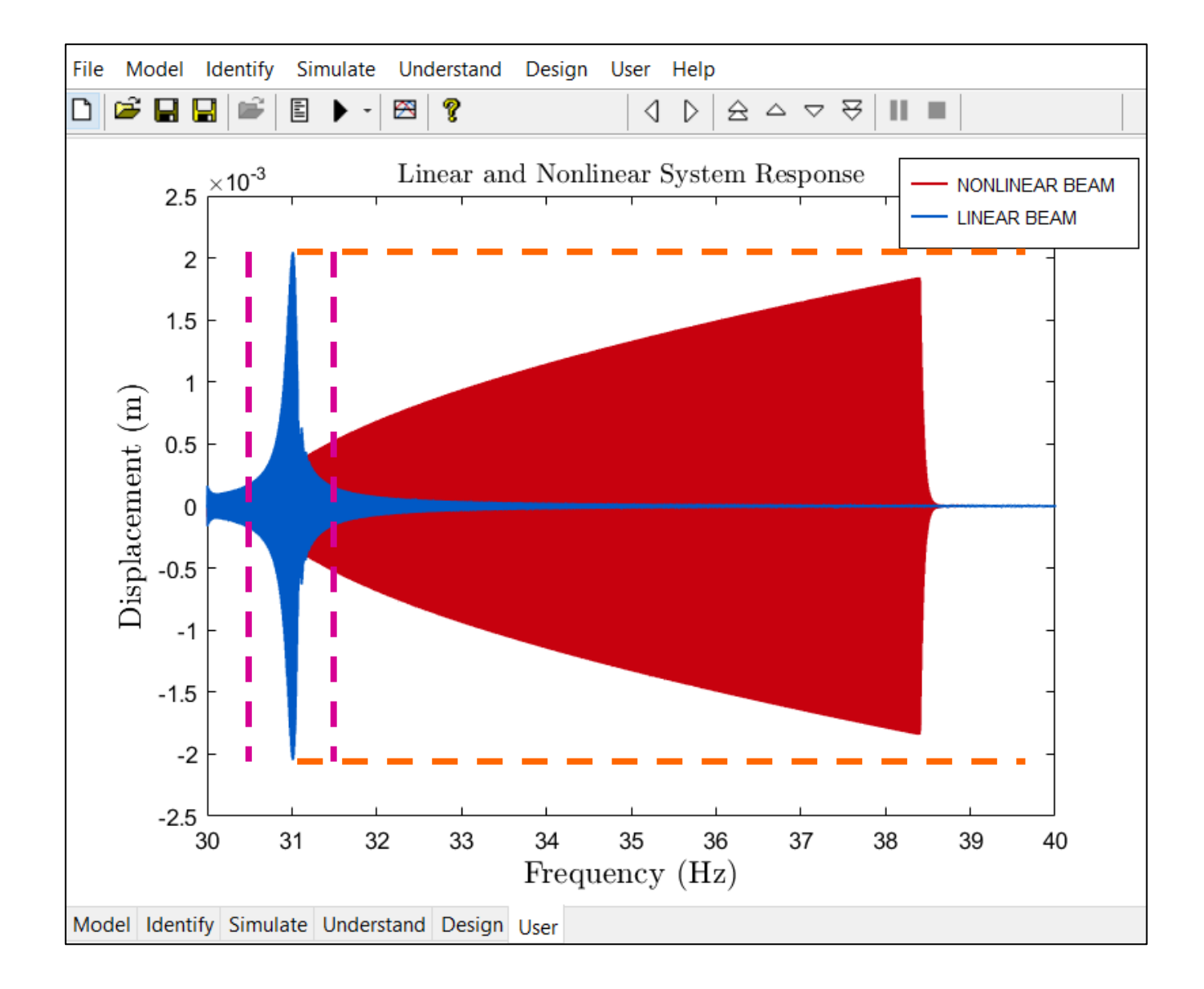

#### The Nonlinear System Response Has a Greater Bandwidth ...

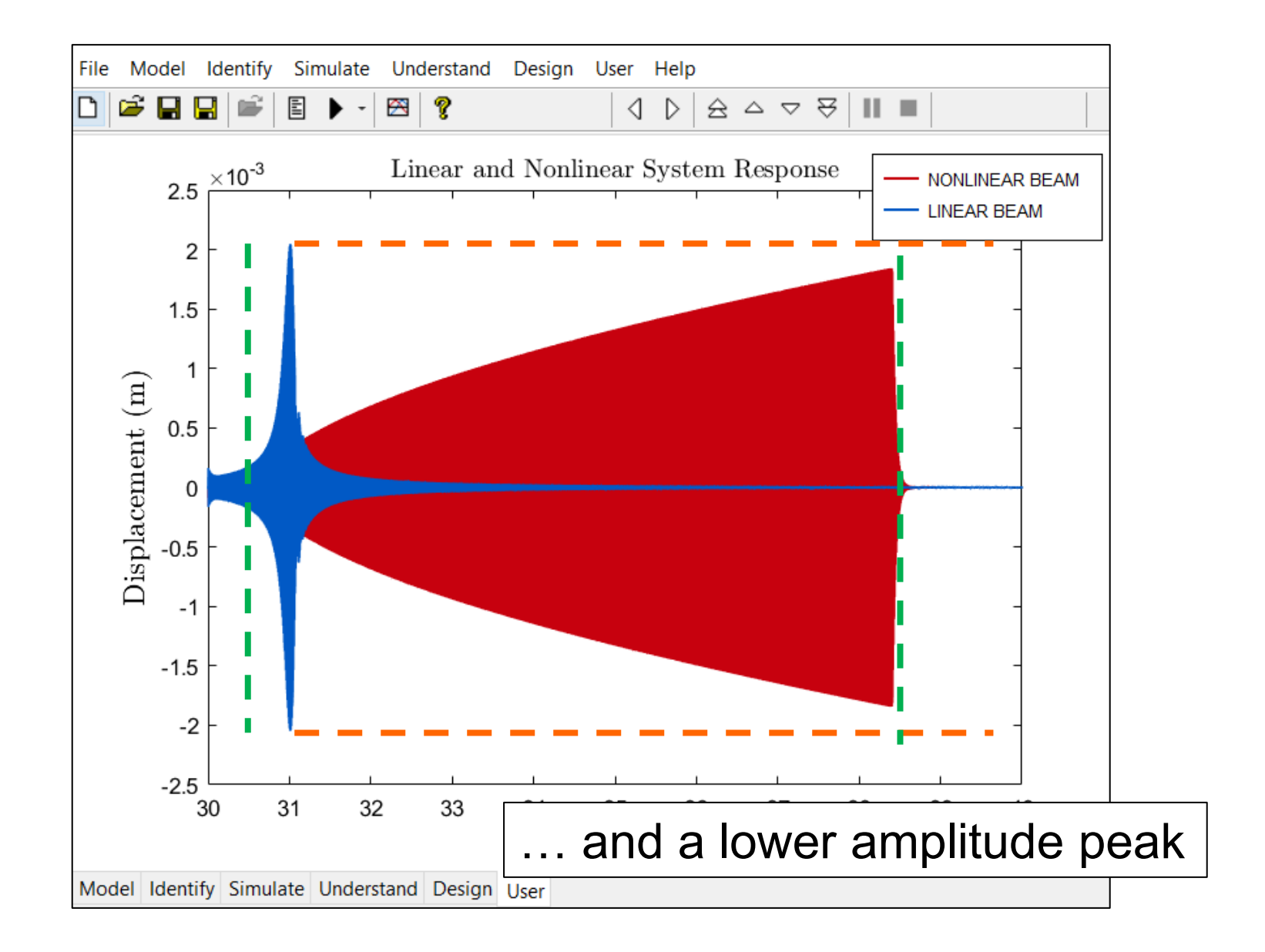

#### The Resonance Frequency Shifts

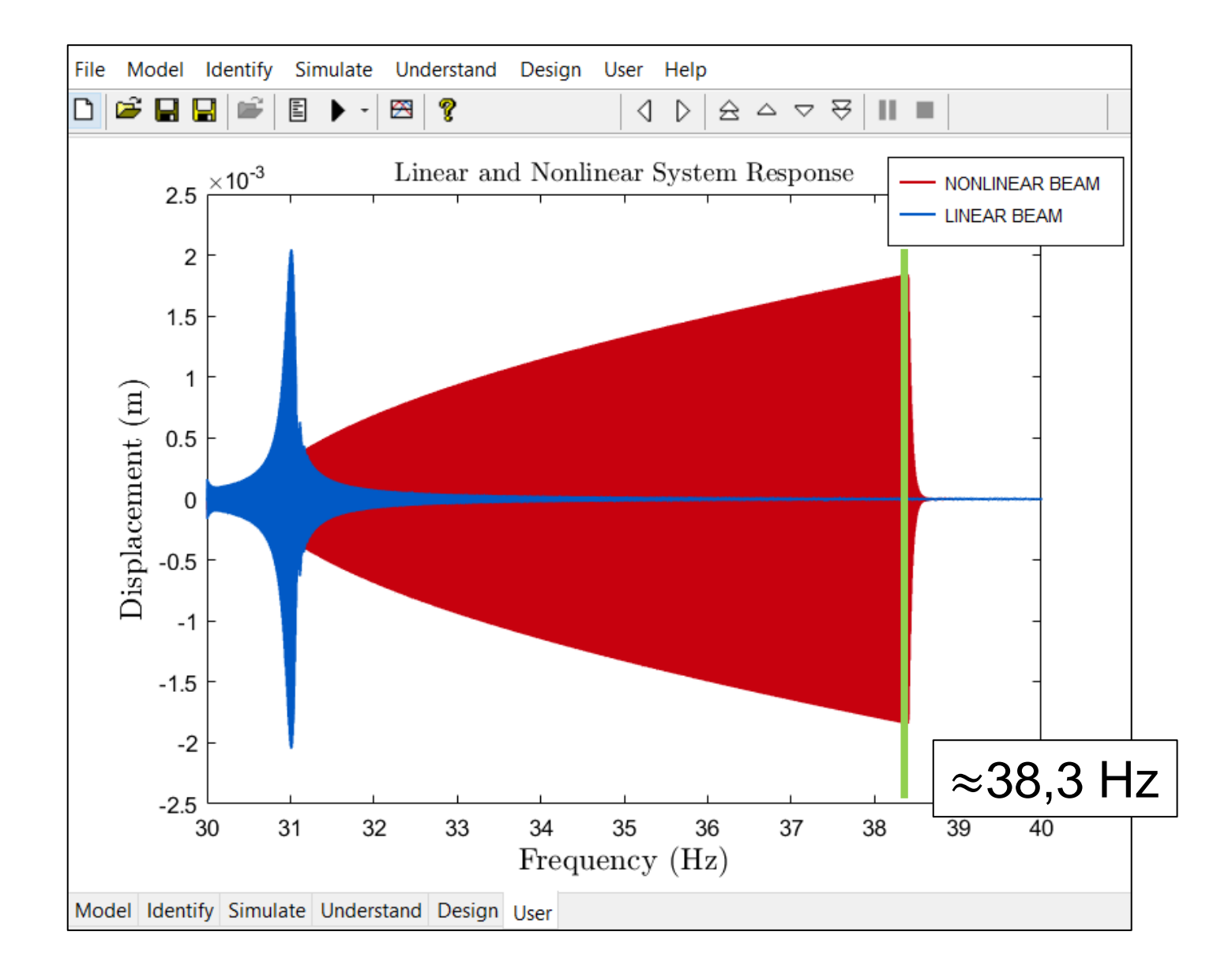

#### A Jump Downwards Can Be Observed

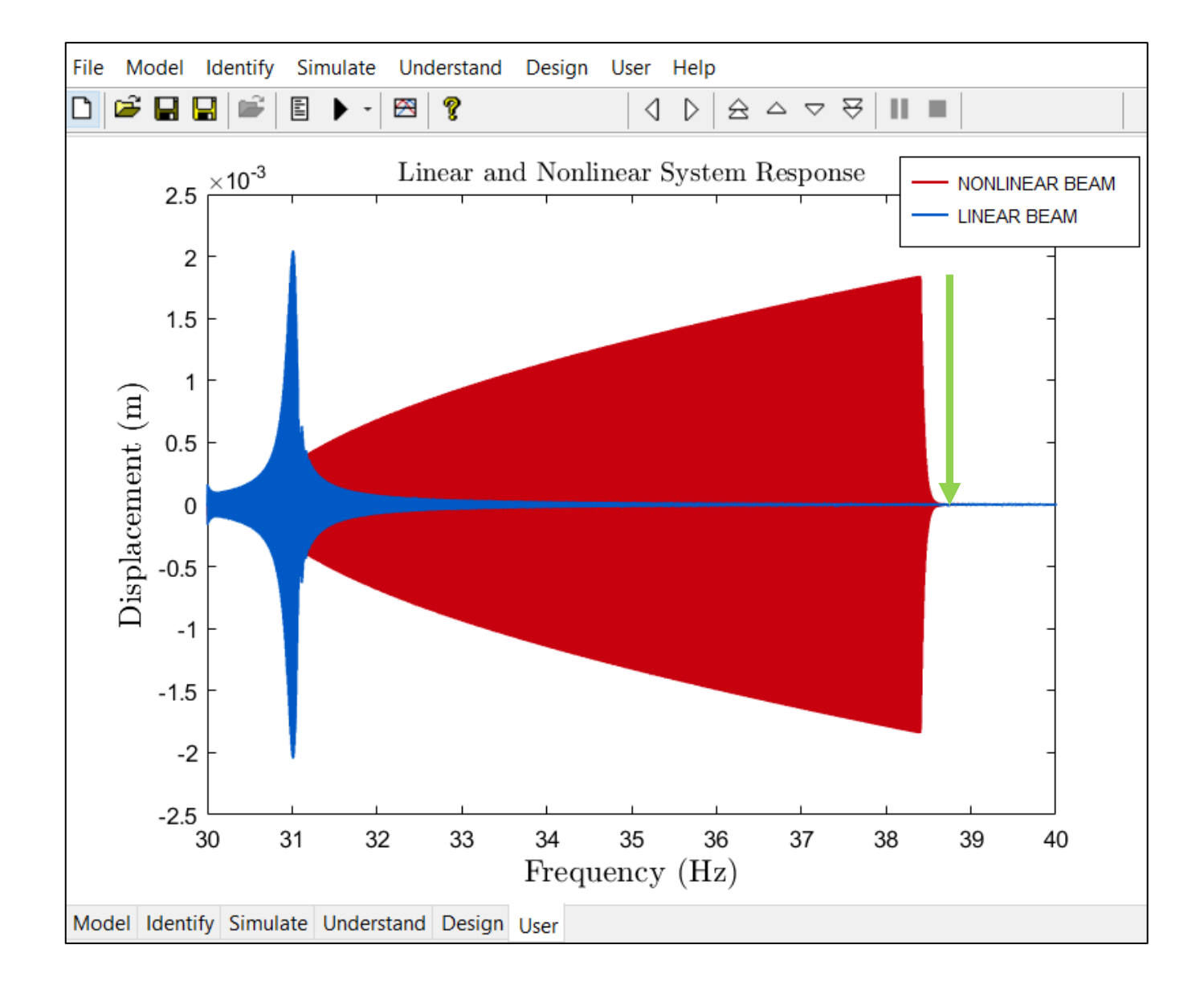

#### Let's Reverse the Sweep

| File | Model        | Ider   | ntify S | Simulate   | Und          | lerstand | Design       | User     | Help  | р    |                     |       |      |         |        |      |        |   |
|------|--------------|--------|---------|------------|--------------|----------|--------------|----------|-------|------|---------------------|-------|------|---------|--------|------|--------|---|
|      | i 🛱          |        |         | •          | $\bigotimes$ | ę        |              |          |       |      | $\overline{\nabla}$ | ₩     |      |         |        |      |        |   |
|      |              |        |         |            |              |          |              |          |       |      |                     |       | mod  | le 1: 3 | 31.063 | 1 Hz | / 0.12 | % |
|      |              |        |         | Λ          |              |          |              |          |       |      |                     |       |      |         |        | 1    |        |   |
|      | 1            | ٨      | N Ex    | cternal fo | orce o       | n dof n° | 1            |          |       |      | _                   |       |      |         | ×      |      |        |   |
|      |              | -1     | Sine    | Sine Swe   | ep (         | Random   | User Me      | asure    |       |      |                     |       |      |         |        |      |        |   |
|      |              |        |         |            |              |          | Amplitude    |          |       | 0.06 |                     | N     |      |         |        |      |        |   |
|      |              |        |         |            |              | Starti   | ng frequency | r:       |       | 40   |                     | Hz    | :    |         |        |      |        |   |
|      | $\mathbb{H}$ | -      |         |            |              | Endi     | ng frequency | r:       |       | 30   |                     | Hz    | :    |         | =      |      |        |   |
|      |              |        |         |            |              |          | Sweep rate   |          |       | -0.5 |                     | Hz    | /min |         |        |      |        |   |
|      |              |        |         |            |              |          | Sweep style  | :        | inear |      | С                   | ) log |      |         |        |      |        |   |
|      |              | _\     |         |            |              |          |              |          |       |      |                     |       |      |         |        |      |        |   |
|      |              | ۷      |         | Ap         | ply          |          | Nev          | vmark (l | =5)   |      |                     | Car   | ncel |         |        |      |        |   |
|      |              |        |         |            |              |          |              |          |       |      | <br>                |       |      |         |        |      |        |   |
|      |              |        |         |            |              |          |              |          |       |      |                     |       |      |         |        |      |        |   |
|      |              |        |         |            |              |          |              |          |       |      |                     |       |      |         |        |      |        |   |
| Mod  | lei Iden     | tify S | imulate | Under      | stand        | Design   | User         |          |       |      |                     |       |      |         |        |      |        |   |

#### We Can Jump Up Too!

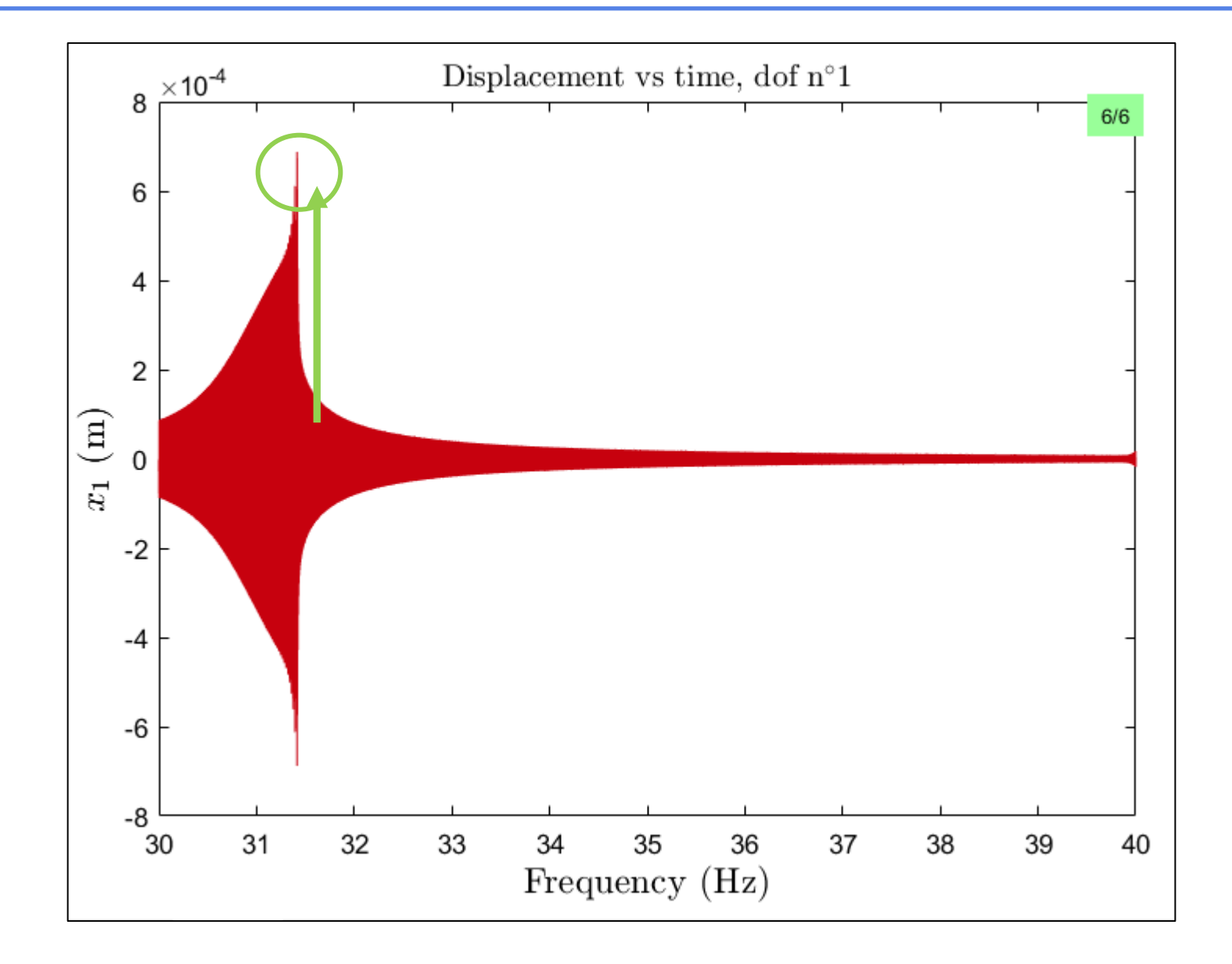

#### Calculate the Nonlinear FRF

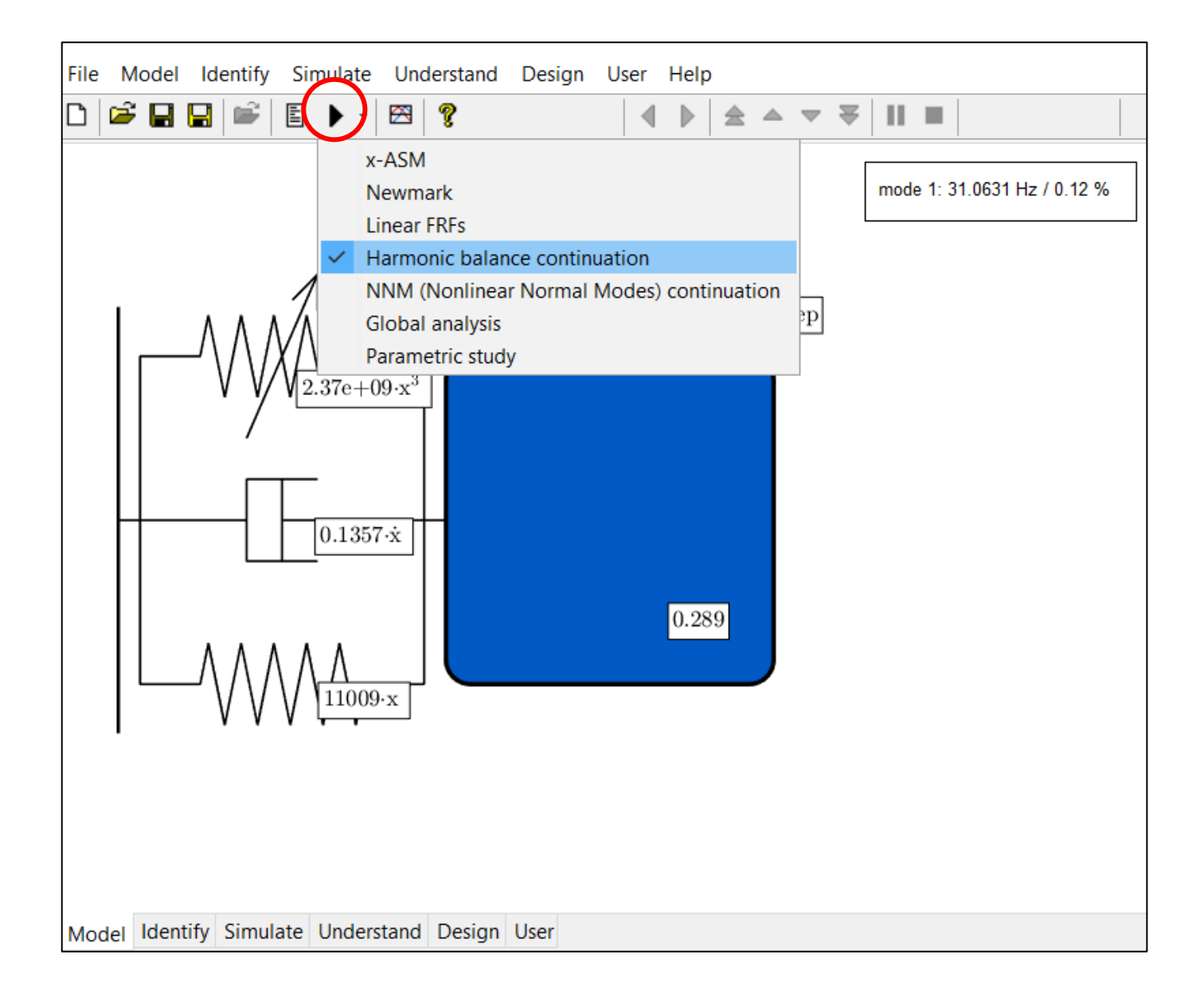

## But Set Appropriate Numerical Parameters First

| File      | Model     | Identify                  | Simulate     | Understar   | id Design l        | Jser Help | )                                                              |    |        |   |          |
|-----------|-----------|---------------------------|--------------|-------------|--------------------|-----------|----------------------------------------------------------------|----|--------|---|----------|
| $\square$ | i 🕞       |                           | ≣ <b>)</b> - | 🕾 🢡         |                    |           | $\triangleq  \triangleq  \blacktriangledown  \bigtriangledown$ |    |        |   |          |
|           |           |                           | N HB co      | ontinuation | parameters         |           |                                                                | _  |        | × | ,        |
|           |           |                           |              |             | Starting point:    |           | 30                                                             | Hz |        |   | <u> </u> |
|           |           |                           | Hz           |             | Min:               |           | 29                                                             | Hz |        |   |          |
|           | 1         |                           |              |             | Max:               |           | 40                                                             | Hz |        |   |          |
|           |           | -////                     |              |             | Direction:         | 0-        | •+                                                             |    | J      |   |          |
|           |           | . /                       |              |             | Fold:              | detect    | localize                                                       |    |        |   |          |
|           |           | ·                         |              |             | Branch point:      | detect    | localize                                                       |    |        |   |          |
|           | $\square$ | —                         |              | I           | Veimark-Sacker:    | 🗸 detect  | localize                                                       |    |        |   |          |
|           |           |                           |              |             | Stepsize:          |           | 30                                                             |    |        |   |          |
|           |           |                           | Adapt        | ative       | Min:               |           | 0.1                                                            |    |        |   |          |
|           |           | $\Lambda \Lambda \Lambda$ |              |             | Max:               |           | 2                                                              |    |        |   |          |
|           |           | V V V                     |              | Optimal num | ber of iterations: |           | 3                                                              |    |        |   |          |
|           |           |                           |              | Maximum n   | umber of points:   |           | 10000                                                          |    |        |   |          |
|           |           |                           |              |             | Beta angle:        |           | 90                                                             | 0  |        |   |          |
| Mod       | el Ident  | ify Simulat               | НВ р         | arameters   | Appl               | у         | Start                                                          |    | Cancel |   |          |

#### But Set Appropriate Numerical Parameters First

| File Model Identify Simulate Understand Design User Help |   |
|----------------------------------------------------------|---|
|                                                          |   |
| N Harmonic Balance parameters - X -                      |   |
| Number of harmonics:                                     | % |
| Number of points:                                        |   |
| Compute stability Reordering                             |   |
| Linear mode: Mode #1 (31.063125 Hz) ~                    |   |
| Amplitude of 1st guess: 0.001 m                          |   |
| Maximum number of iterations: 15                         |   |
| Relative precision: 1e-06                                |   |
| Scaling factor for displacements: 1e-06                  |   |
| Scaling factor for time: 1                               |   |
| Apply Cancel                                             |   |
|                                                          |   |
|                                                          |   |
|                                                          |   |
| Model Identify Simulate Understand Design User           |   |

## And Change the Excitation Signal to a Sine

| File Model Ider  | fy Simulate Understand Design User Help<br>↓ 🗄 🕨 - 🖾 💡 😵 🛛 🗍 🗳 ▲ 🗢 🟹 🗍                     | Ⅱ ■                         |
|------------------|--------------------------------------------------------------------------------------------|-----------------------------|
|                  | n                                                                                          | node 1: 31.0631 Hz / 0.12 % |
|                  | $\underbrace{0.06 \cdot \sin(2 \cdot \pi \cdot t)}_{0.06 \cdot \sin(2 \cdot \pi \cdot t)}$ |                             |
|                  | Sine Sweep Random User Measure                                                             | ~                           |
|                  | Amplitude: 0.06 N                                                                          |                             |
|                  | Frequency: 1 Hz                                                                            |                             |
|                  | Phase: 0 °                                                                                 |                             |
|                  | Note that the chosen frequency is a for the computation of the nonlin                      | not relevant<br>lear FRF    |
|                  | Apply HB cont (F5) Cance                                                                   | əl                          |
| Model Identify S | ulate Understand Design User                                                               |                             |

#### The Nonlinear FRF

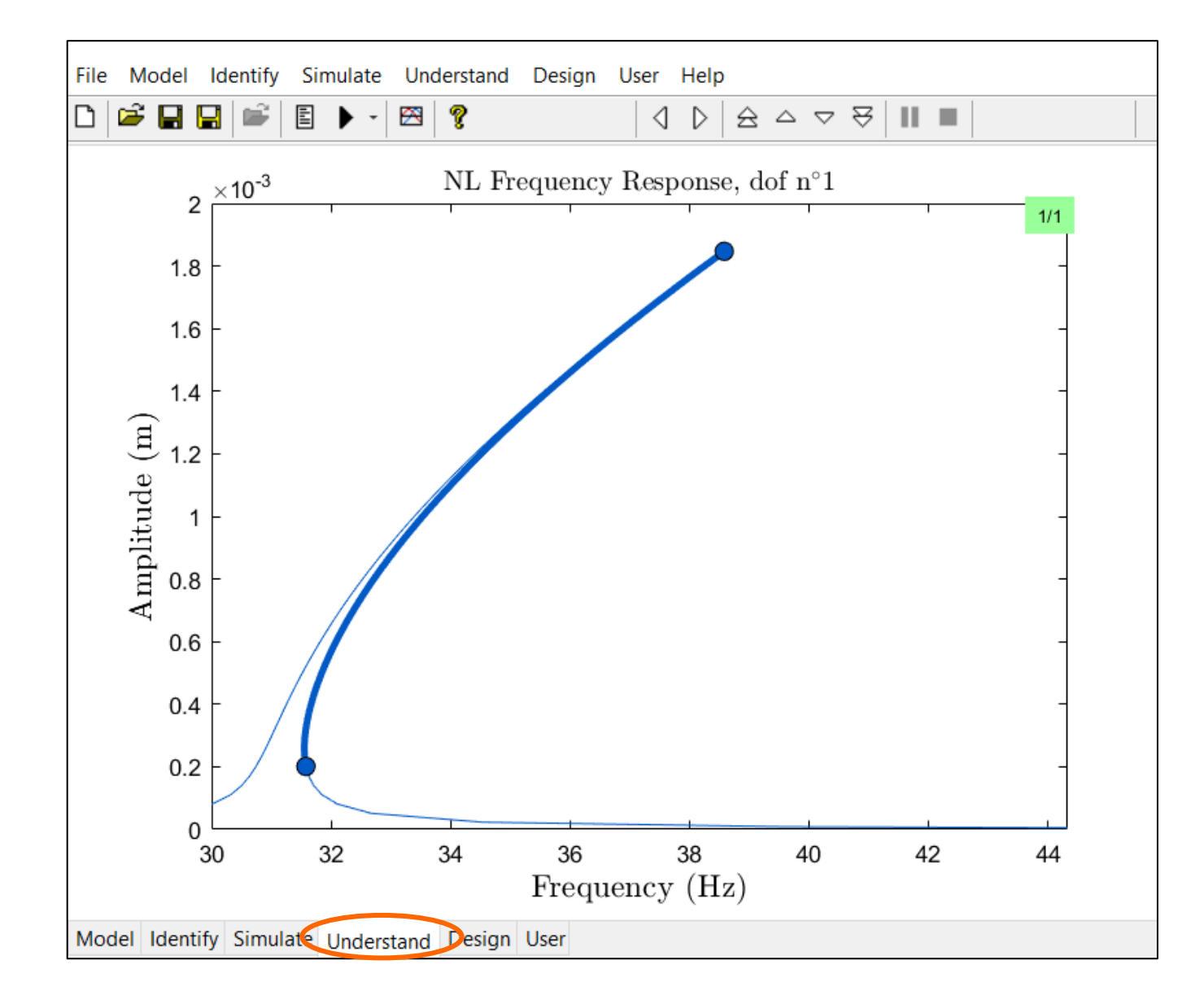

#### The Jump Phenomenon Can Be Understood

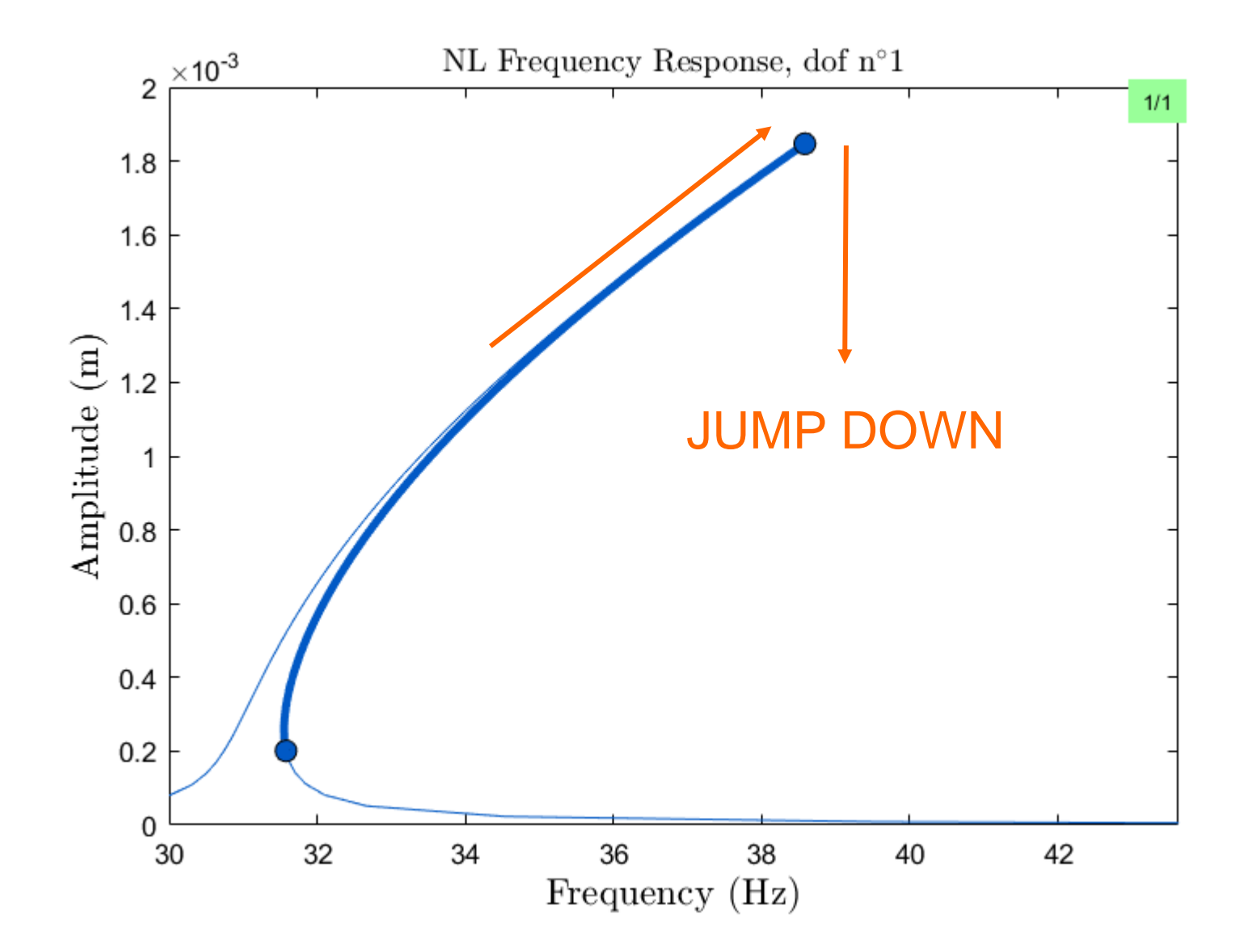

#### The Jump Phenomenon Can Be Understood

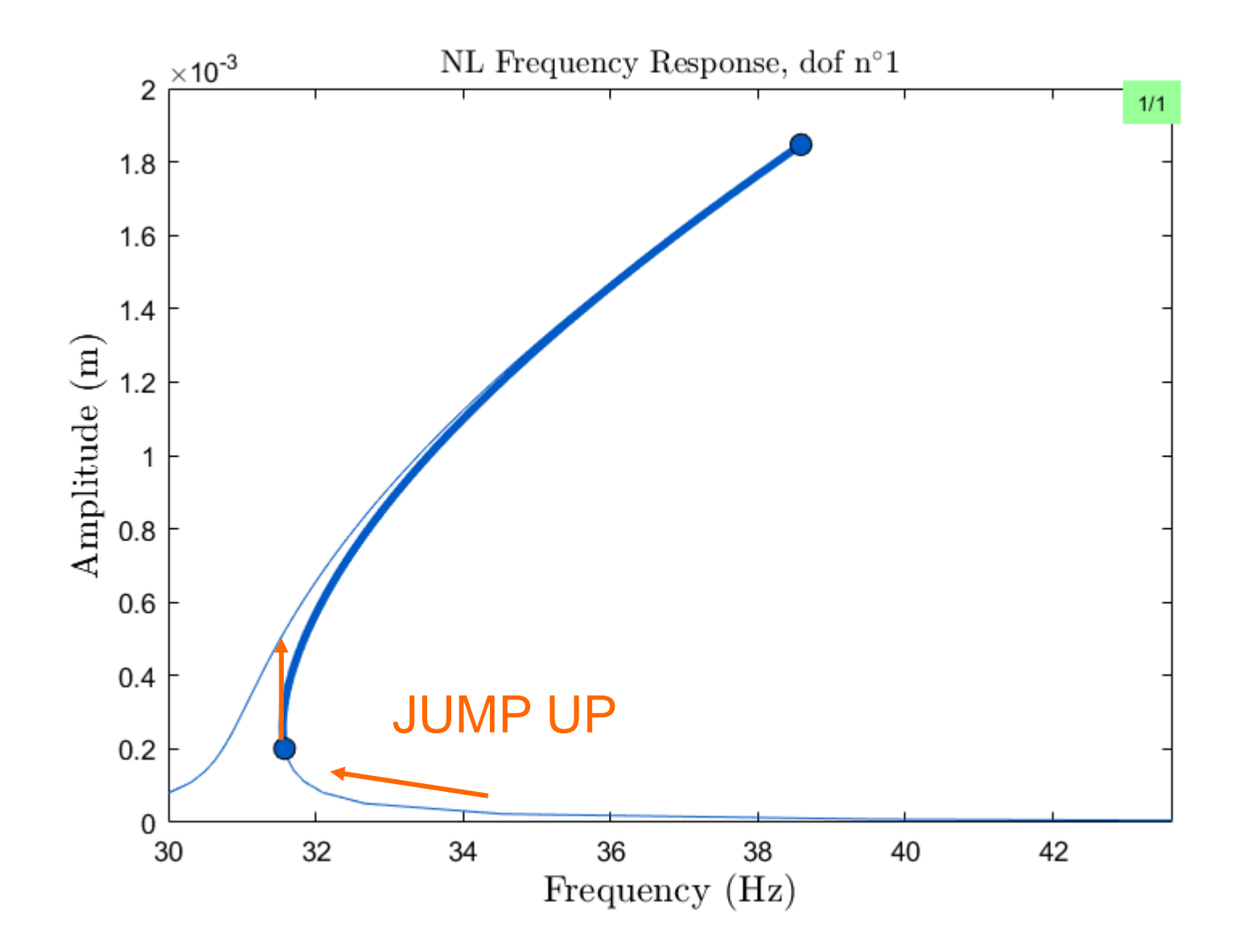

#### The Jump Phenomenon in Practice

(See the attached video)

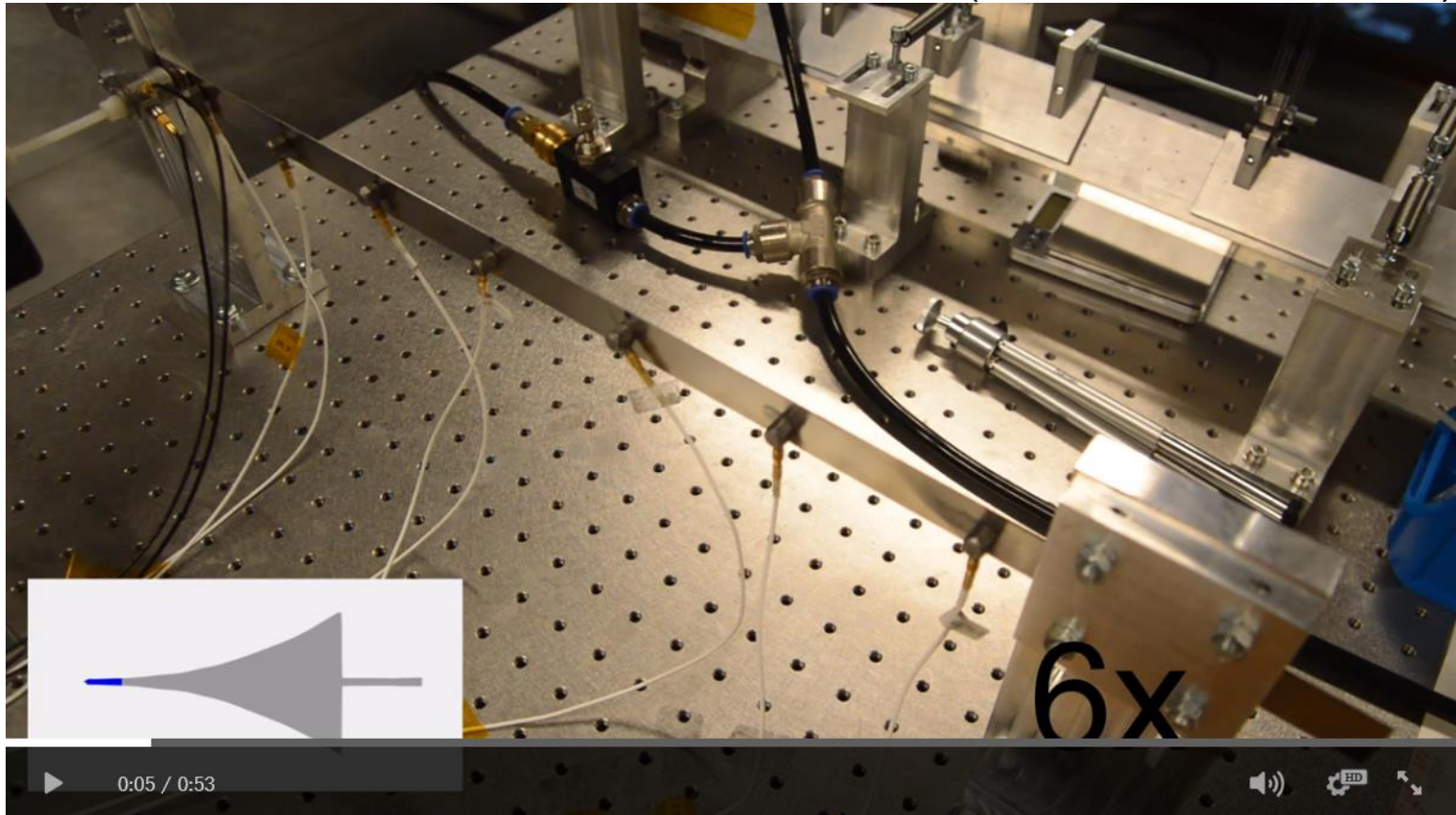

The video shows the dynamics of a clamped-clamped thin beam with geometrical nonlinearities during a sweep over the second beam mode.

#### Compare to the Linear Frequency Response

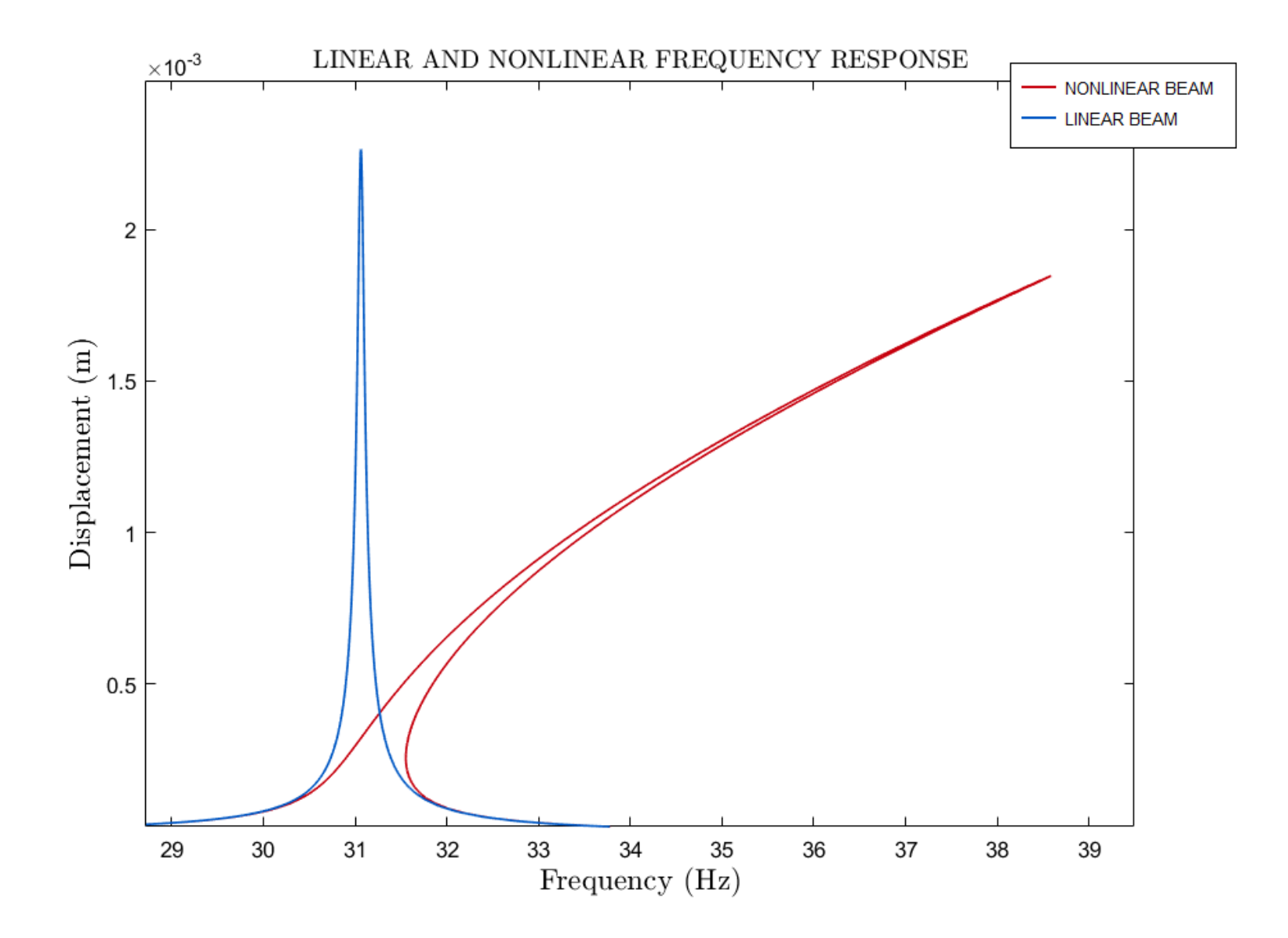

## Sweep with Different Forcing Amplitudes

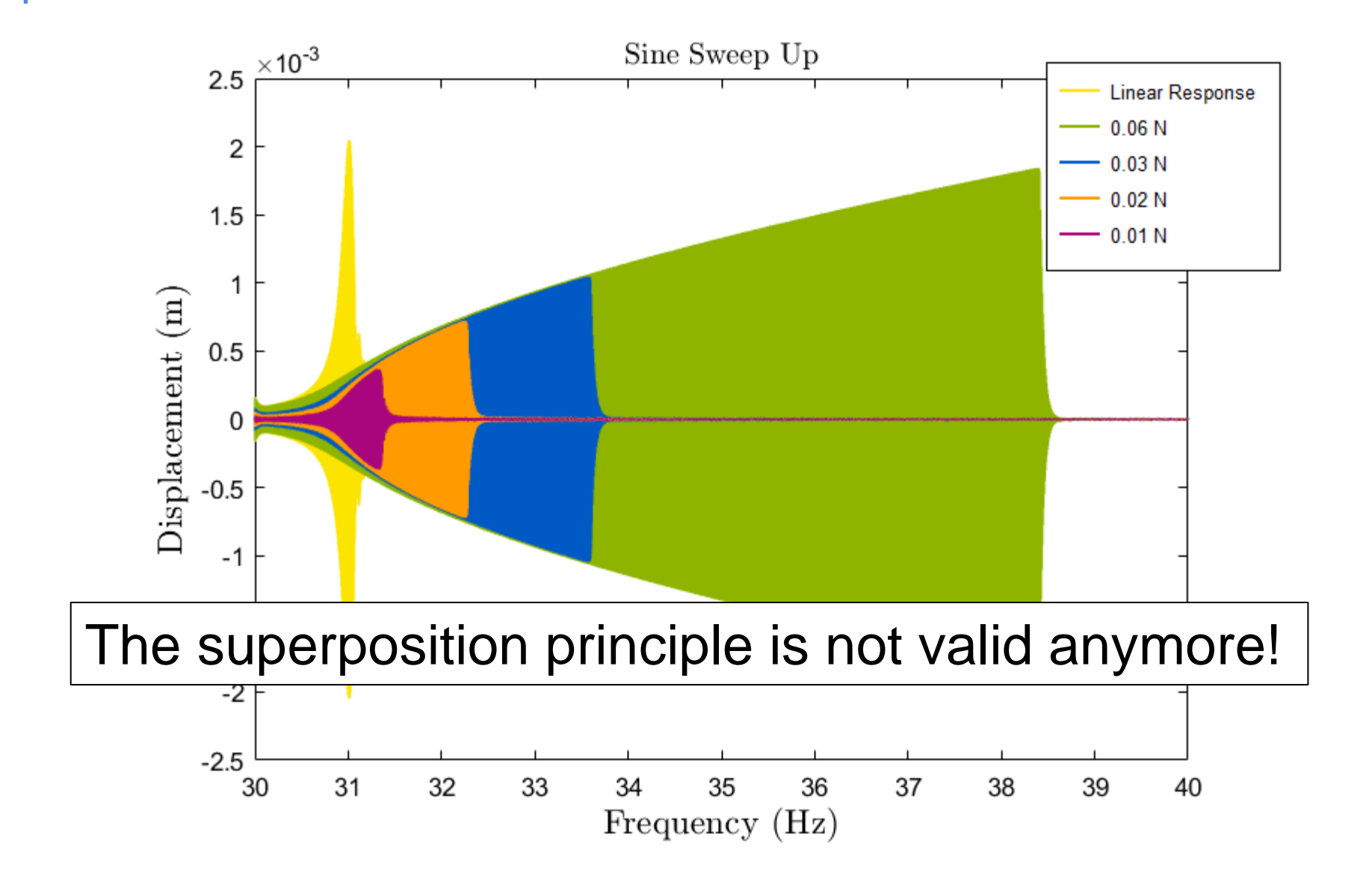

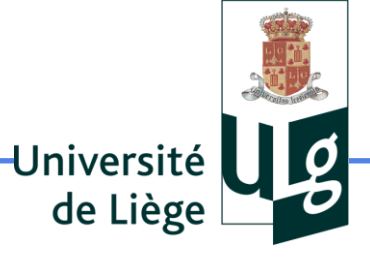

# Sine with a Fixed Frequency in the Multi-valued Region

## Now: Consider an Excitation with a Fixed Frequency

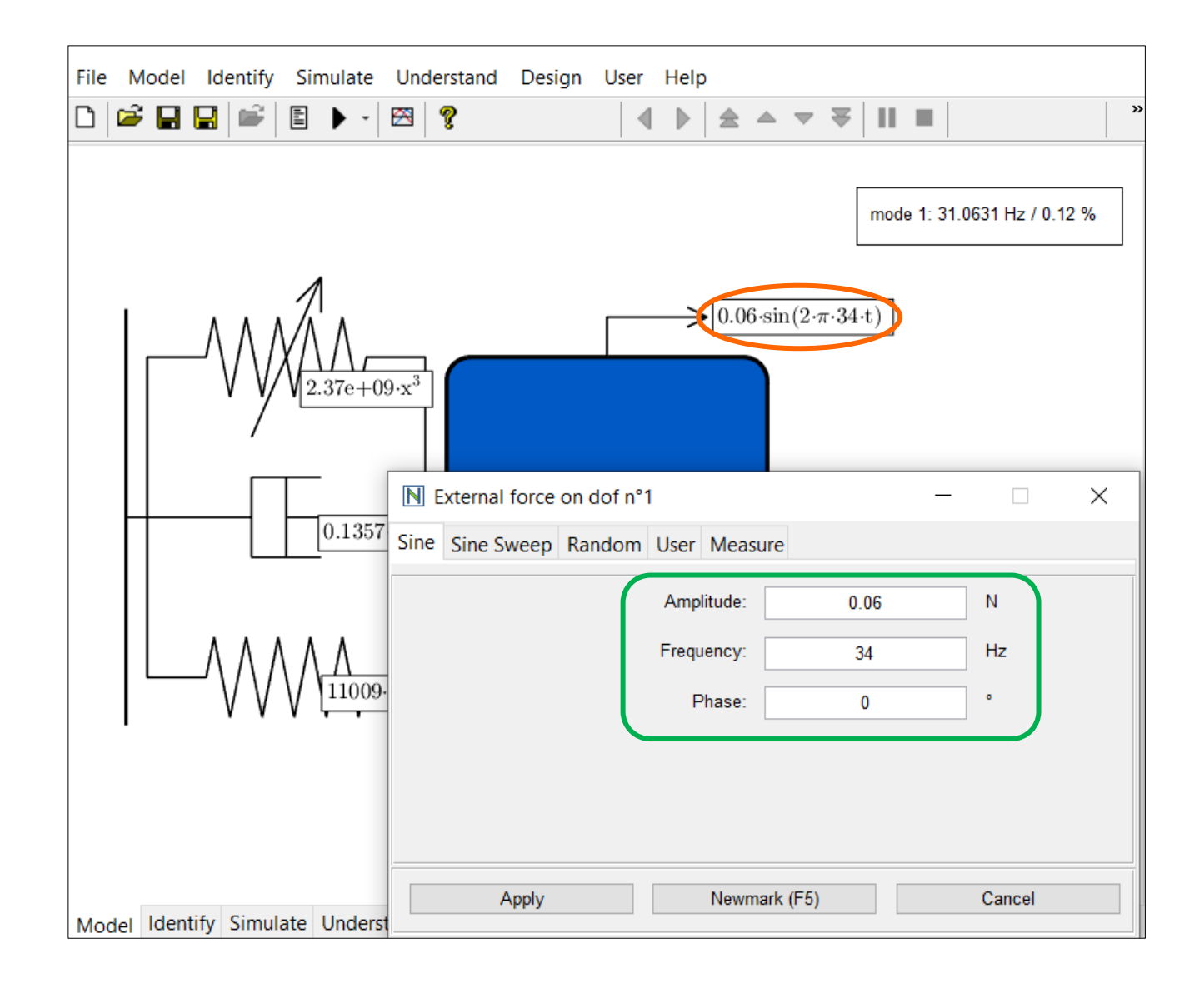

#### Run the Newmark Integration and Save

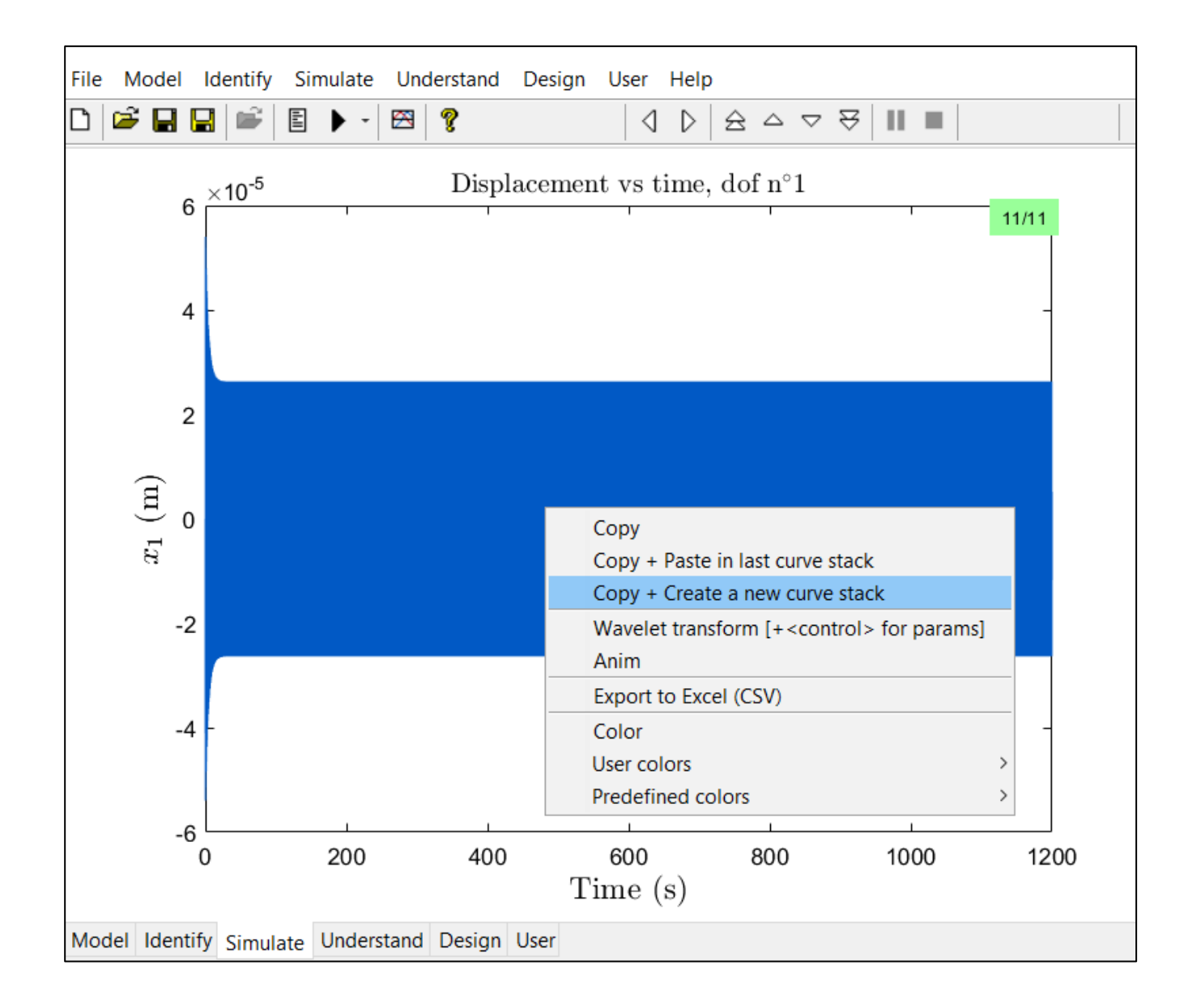

## Change the Initial Conditions

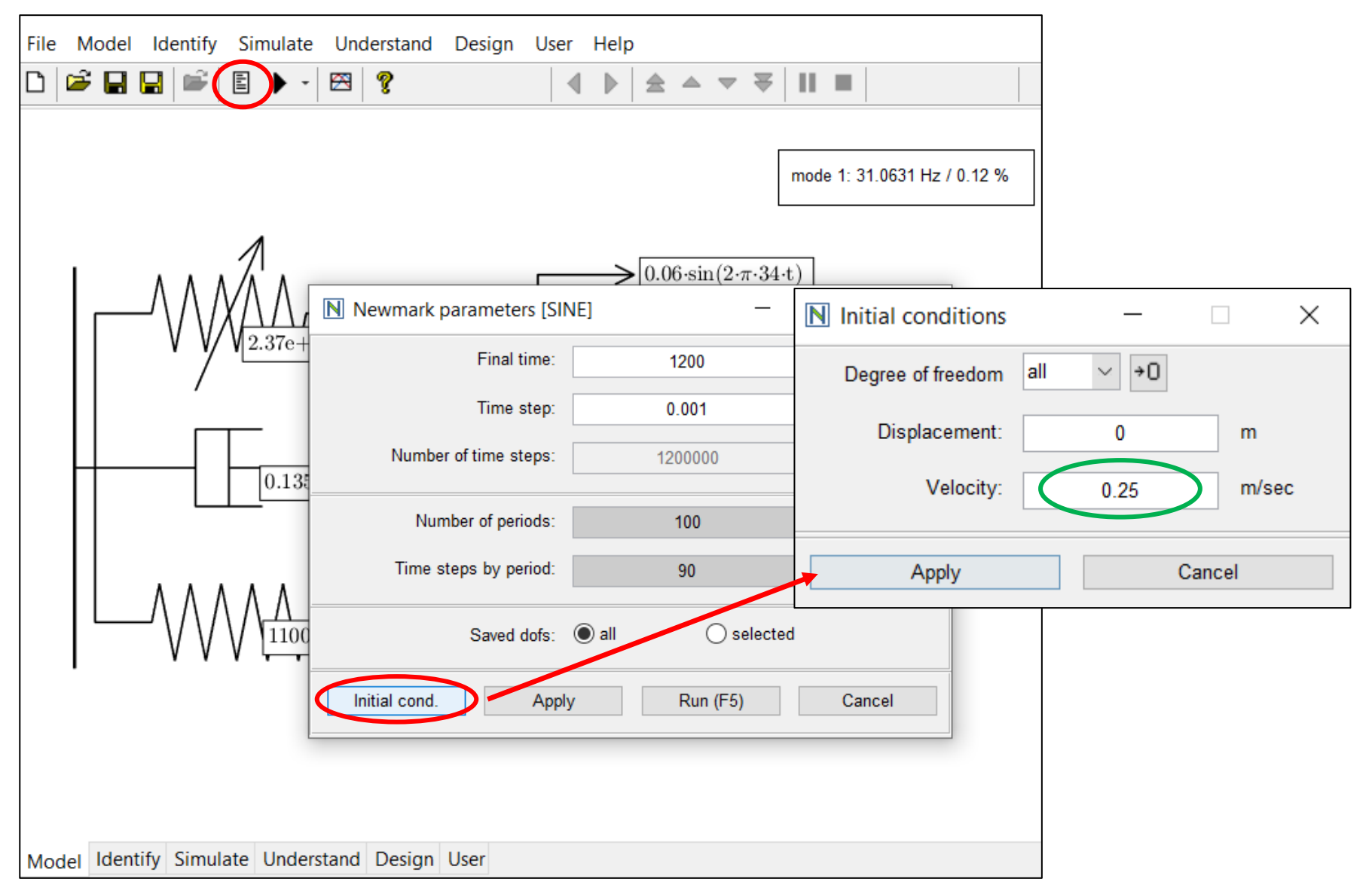

#### Run and Save in the Same Curve Stack

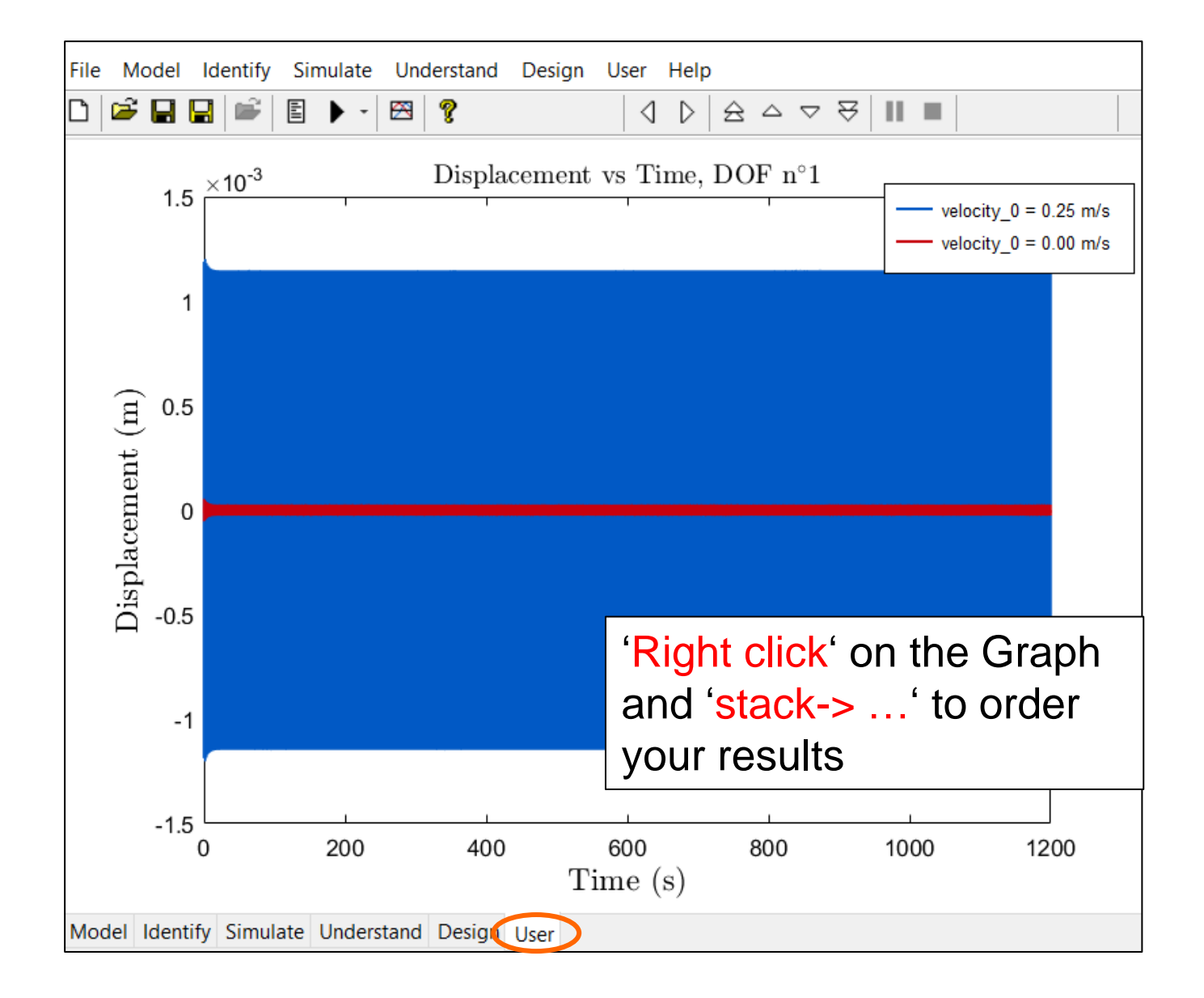

Compare

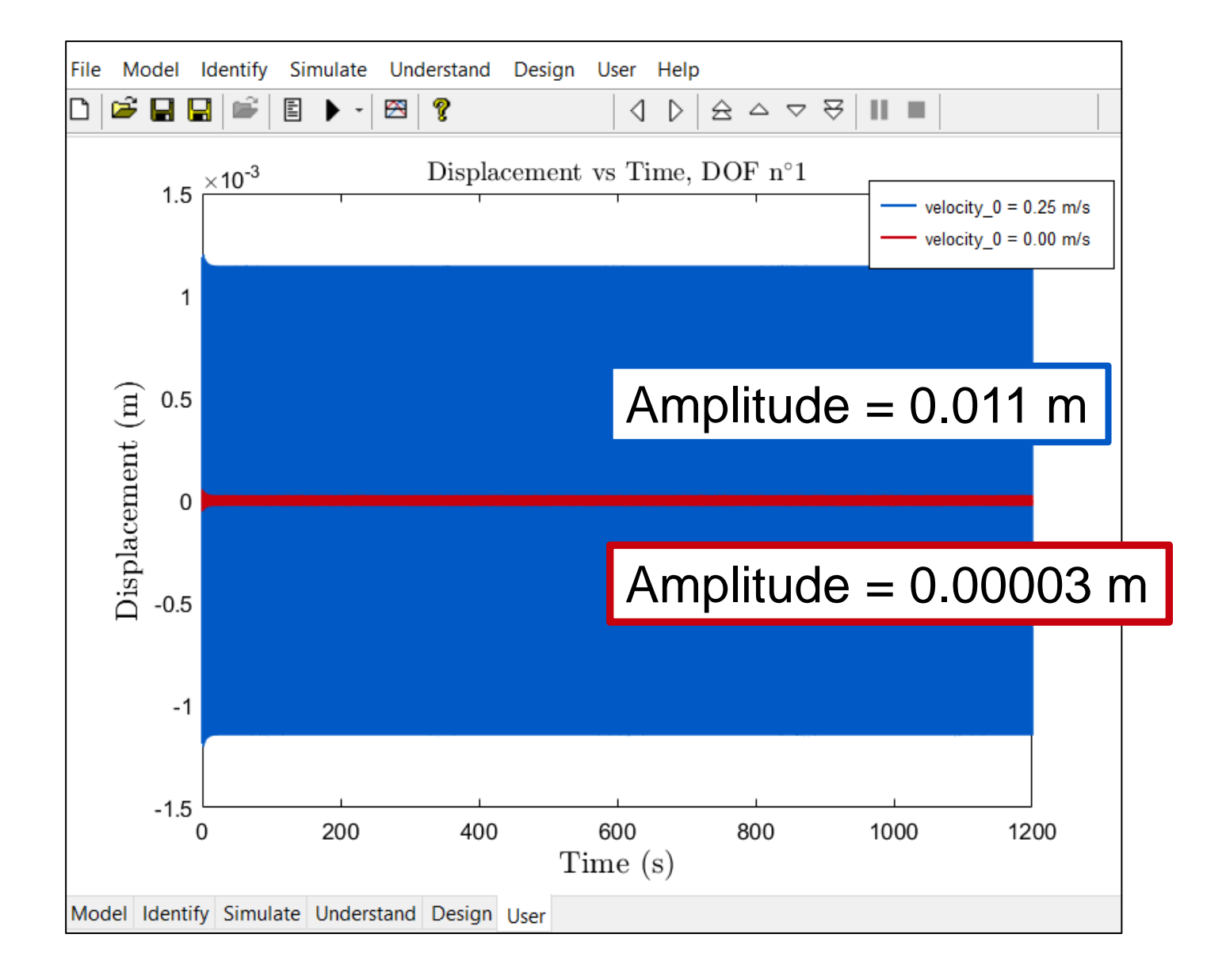

#### The Nonlinear FRF Helps to Understand

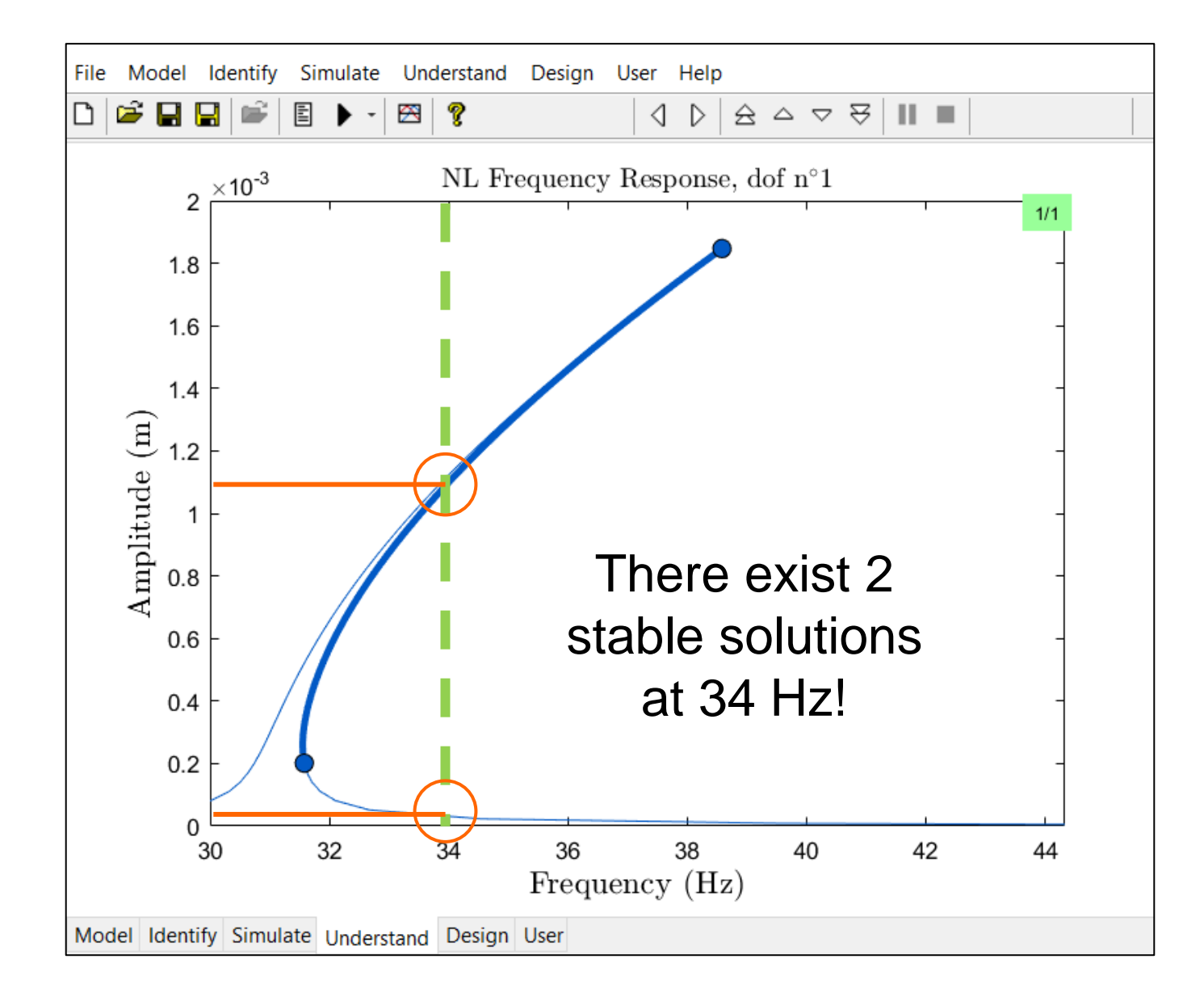